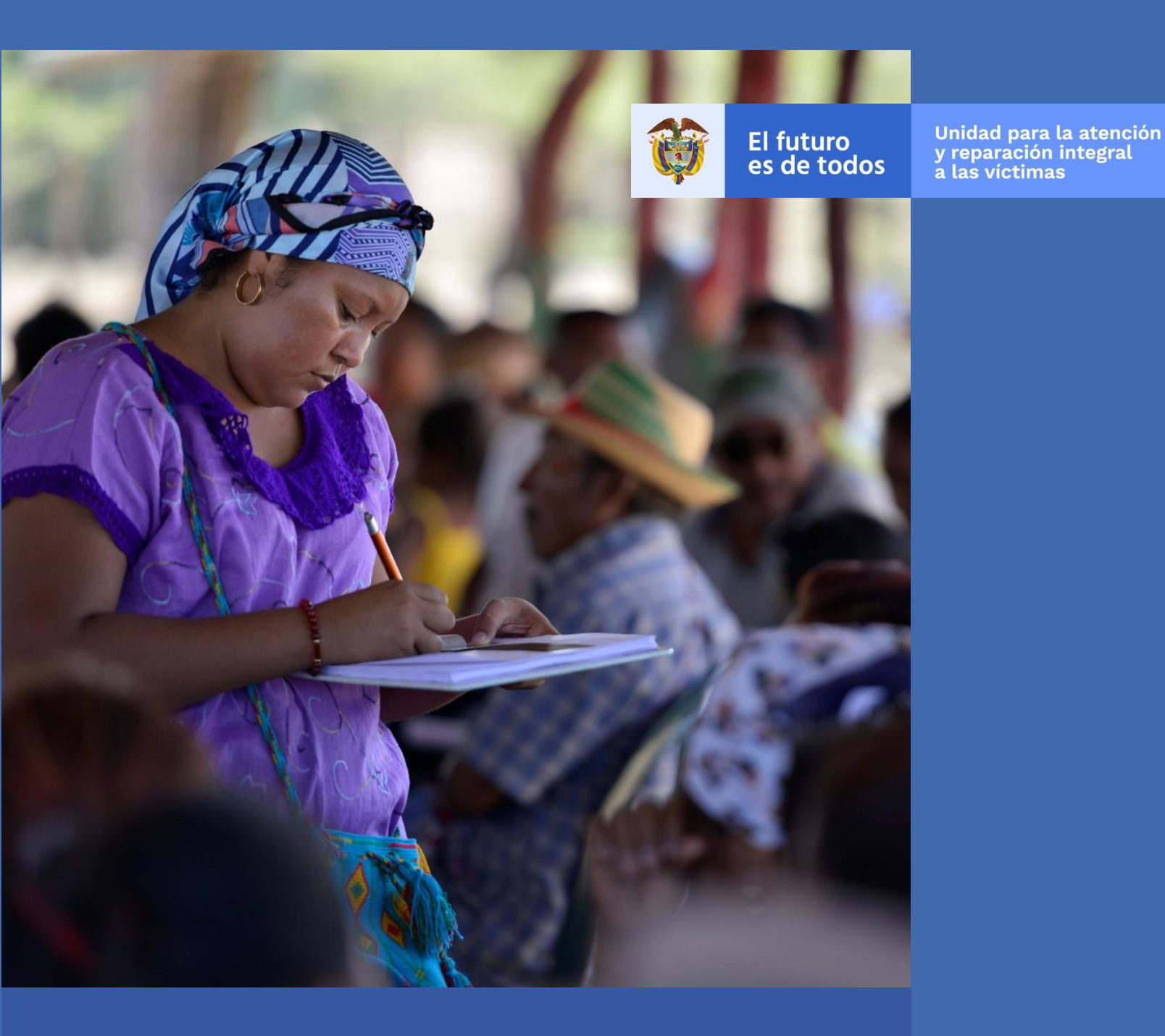

# MANUAL DE USUARIO VIVANTO SIGO OFERTA NACIONAL – V2

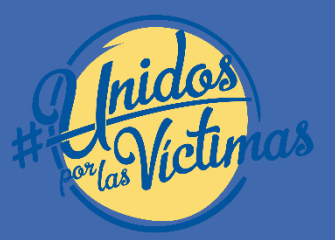

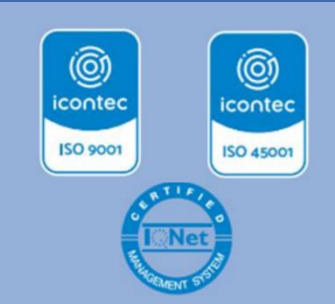

Subdirección Red Nacional de Información SRNI

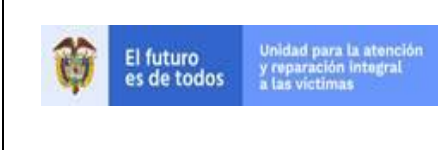

-

MANUAL DE USUARIO VIVANTO SIGO OFERTA NACIONAL

PROCESO GESTIÓN DE LA INFORMACIÓN

Versión: V2 Fecha: 16/12/2021

PROCEDIMIENTO DIFUSIÓN Y APRENDIZAJE

Página **2** de **29** 

Código: 520,06,06-7

# TABLA DE CONTENIDO

| INTRODUCCIÓN                                             | 3  |
|----------------------------------------------------------|----|
| OBJETIVO                                                 | 4  |
| DEFINICIONES                                             | 5  |
| DESARROLLO                                               | 7  |
| 1. REQUISITOS DEL SISTEMA                                | 7  |
| 1.1 INGRESO AL SISTEMA                                   | 7  |
| 2. VERIFICACION DE INFORMACION HISTORICA                 | 10 |
| 2.1 MANEJO DE FILTRO Y REVISION DE INFORMACIÓN HISTORICA |    |
| 2.2 CONSULTA                                             | 12 |
| 3. CREACION DE OFERTA                                    |    |
| 3.1 DESCRIPCION DE LA OFERTA                             |    |
| 3.2 COMPONENTES DE LA POLITICA                           |    |
| 3.3 PARAMETROS DE ACCESO                                 |    |
| 3.4 REQUISITOS                                           | 20 |
| 3.5 COBERTURAS                                           | 21 |
| 3.6 ENTIDADES                                            | 24 |
| 3.7 CONTACTO SERVICIO AL CIUDADANO                       | 25 |
| 4. VALIDACION DE INFORMACION DE OFERTA EN PAGINA WEB     | 25 |
| DOCUMENTOS DE REFERENCIA                                 | 29 |
| ANEXOS:                                                  | 29 |
| CONTROL DE CAMBIOS                                       | 29 |

| El futuro<br>y reparación integral | MANUAL DE USUARIO VIVANTO SIGO OFERTA NACIONAL | Código: 520,06,06-7          |
|------------------------------------|------------------------------------------------|------------------------------|
| es de todos a las victimas         | PROCESO GESTIÓN DE LA INFORMACIÓN              | Versión: V2                  |
|                                    |                                                | Fecha: 16/12/2021            |
|                                    |                                                | Página <b>3</b> de <b>29</b> |

## INTRODUCCIÓN

En el siguiente manual se estipula la mecánica de manejo o uso de la solución tecnológica SIGO Oferta Nacional incluida en el portal web VIVANTO, elaborado para creación, consulta y edición de ofertas de orden nacional.

Es necesario tener en cuenta que en el presente manual se genera la descripción paso a paso para el entendimiento de la solución tecnológica con una explicación detallada de cada procedimiento con el fin de que el lector comprenda clara y concisamente el manejo del aplicativo sin ninguna dificultad.

Es considerable tener presente que la gestión de oferta nacional se define como el conjunto de acciones desarrolladas desde la Unidad, bajo la coordinación de la Subdirección de Coordinación Técnica de SNARIV – SCTSNARIV de la Dirección de Gestión Interinstitucional, en articulación con las entidades del SNARIV nacional, así como con otras entidades públicas o privadas, conducentes a facilitar el acceso de las víctimas a los programas y proyectos relacionados con los derechos que les fueron vulnerados por el conflicto armado, a fin de avanzar en la garantía de los mismos, en los términos que cobija la ley 1448 de 2011 en materia de atención, asistencia y reparación integral.

A través de la Red Nacional de Información, VIVANTO consolida la información de algunos de los diferentes sistemas de las entidades del Sistema Nacional de Atención y Reparación Integral a las Víctimas SNARIV, con las restricciones respectivas de seguridad y confidencialidad de la información.

| El futuro<br>y reparación integral | MANUAL DE USUARIO VIVANTO SIGO OFERTA NACIONAL | Código: 520,06,06-7          |
|------------------------------------|------------------------------------------------|------------------------------|
| es de todos a las victimas         | PROCESO GESTIÓN DE LA INFORMACIÓN              | Versión: V2                  |
|                                    | PROCEDIMIENTO DIFUSIÓN Y APRENDIZA JE          | Fecha: 16/12/2021            |
|                                    |                                                | Página <b>4</b> de <b>29</b> |

## **OBJETIVO**

Identificar detalladamente el funcionamiento de la solución tecnológica SIGO Oferta Nacional, la cual permite la creación, consulta y edición de ofertas consolidadas desde la SCTSNARIV, en articulación con las entidades del SNARIV del orden nacional de manera organizada y de fácil entendimiento.

Inicialmente se presenta una dinámica de fácil acceso a la información por medio de filtros y una tabla que permite identificar variables como tipo, nombre, entidad, estado y acción. Si se desea verificar el detalle de la oferta, la solución permite a una segunda ventana, la cual está compuesta por siete módulos entre ellos: Descripción de la oferta, componentes de la política, parámetros de acceso, requisitos, coberturas, entidades, contacto servicio al ciudadano; que permitirá verificar completamente las características principales de cada oferta.

| El futuro Unidad para la atención<br>y reparación integral | MANUAL DE USUARIO VIVANTO SIGO OFERTA NACIONAL | Código: 520,06,06-7          |
|------------------------------------------------------------|------------------------------------------------|------------------------------|
| es de todos a las victimas                                 | PROCESO GESTIÓN DE LA INFORMACIÓN              | Versión: V2                  |
|                                                            | PROCEDIMIENTO DIFUSIÓN Y APRENDIZA IE          | Fecha: 16/12/2021            |
|                                                            |                                                | Página <b>5</b> de <b>29</b> |

## DEFINICIONES

**GESTIÓN DE OFERTA:** Conjunto de acciones desarrolladas desde la Unidad, bajo la coordinación del Grupo de Gestión de Oferta de la Dirección de Gestión Interinstitucional, en articulación con las entidades del Sistema Nacional de Atención y Reparación Integral a las Victimas SNARIV (tanto a nivel nacional como territorial) así como con otras entidades públicas o privadas, conducentes a facilitar el acceso de las víctimas a los programas y proyectos relacionados con los derechos que les fueron vulnerados por el conflicto armado a fin de avanzar en la garantía de los mismos, en los términos que cobija la ley 1448 de 2011 en materia de ayuda humanitaria, atención, asistencia y reparación integral.

**MANUAL:** Documento que describe el qué y cómo de un tema específico de la Entidad, donde se menciona fases, actividades que de forma secuencial deben realizarse, así como las condiciones y requisitos mínimos de calidad.

**OFERTA:** se refiere a los bienes y/o servicios que la unidad está dispuesto a ofrecer a los municipios objetivo. Mas específicamente se refiere de los proyectos que las áreas misionales gestionan con las Entidades Territoriales.

**RED NACIONAL DE INFORMACIÓN PARA LA ATENCIÓN Y REPARACIÓN INTEGRAL A LAS VÍCTIMAS:** La Red Nacional de Información para la Atención y Reparación a las Víctimas –RNI- es el instrumento que garantizará al Sistema Nacional de Atención y Reparación a las Víctimas –SNARIV- una rápida y eficaz información nacional y regional y permitirá la identificación y el diagnóstico de las circunstancias que ocasionaron y ocasionan el daño a las víctimas.

**SNARIV**: Sistema Nacional de Atención y Reparación Integral a las Victimas: Está constituido por el conjunto de entidades públicas del nivel gubernamental y estatal en los órdenes nacional y territoriales y demás organizaciones públicas o privadas, encargadas de formular o ejecutar los planes, programas, proyectos y acciones específicas, que tiendan a la atención y reparación integral de las víctimas.

**SUJETO COLECTIVO:** Para la Unidad para las Víctimas, en la implementación del programa de Reparación Colectiva, es posible definir a un sujeto colectivo como el resultado de un proceso histórico de construcción de identidad común en el que convergen personas en función de principios y creencias (que constituyen las nociones alrededor de lo que es justo e injusto, apropiado e inapropiado, bueno o malo), prácticas (que dan sentido a su encuentro) y relaciones (tanto entre ellas, como con su entorno), las cuales se inscriben en el ámbito material, político y simbólico; buscando materializar los propósitos que dan razón a su vinculación.

Teniendo en cuenta lo anterior, para determinar la existencia de un colectivo susceptible de reparación colectiva, se debe evidenciar el cumplimiento de la totalidad de los siguientes cuatro atributos generales: auto reconocimiento y/o reconocimiento por terceros, Proyecto Colectivo, Prácticas Colectivas, formas de Organización y

| El futuro Unidad para la atención<br>v reparación interfal | MANUAL DE USUARIO VIVANTO SIGO OFERTA NACIONAL | Código: 520,06,06-7          |
|------------------------------------------------------------|------------------------------------------------|------------------------------|
| es de todos a las victimas                                 | PROCESO GESTIÓN DE LA INFORMACIÓN              | Versión: V2                  |
|                                                            | PROCEDIMIENTO DIFUSIÓN Y APRENDIZA JE          | Fecha: 16/12/2021            |
|                                                            |                                                | Página <b>6</b> de <b>29</b> |

Relacionamiento exclusivamente para comunidades y pueblos étnicos del territorio en relación de su construcción de identidad.

**VIVANTO**: La Unidad tiene como misión "atender y reparar integralmente a las víctimas contribuyendo a la inclusión social y a la paz". Esto representa para las víctimas un nuevo comienzo después de los momentos por lo que han atravesado en sus vidas, lo que significa un renacer, el comienzo de una nueva vida. Como apoyo tecnológico a esa misión, nació VIVANTO, un sistema de información robusto cuyo objetivo final será el de integrar el ciclo de atención a las víctimas junto con herramientas que permitan tener información actualizada, disponible, confiable y segura, haciendo que el proceso de atención a las víctimas pueda dar resultados a tiempo y basados en información veraz y confiable. VIVANTO es tecnología para la inclusión social y la paz. Es una herramienta institucional que evoluciona el Sistema de Información de Población Desplazada SIPOD y que la Unidad ha dispuesto para dar alcance a las necesidades de acreditación de las personas en el Registro Único de Víctimas y la información que ha gestionado y articulado la Red Nacional de Información en cuanto a las medidas de asistencia, atención y reparación integral a las víctimas.

**VÍCTIMA:** Se consideran víctimas, para los efectos de esta ley, aquellas personas que individual o colectivamente hayan sufrido un daño por hechos ocurridos a partir del 1<sup>o</sup> de enero de 1985, como consecuencia de infracciones al Derecho Internacional Humanitario o de violaciones graves y manifiestas a las normas internacionales de Derechos Humanos, ocurridas con ocasión del conflicto armado interno. También son víctimas el cónyuge, compañero o compañera permanente, parejas del mismo sexo y familiar en primer grado de consanguinidad, primero civil de la víctima directa, cuando a esta se le hubiere dado muerte o estuviere desaparecida. A falta de estas, lo serán los que se encuentren en el segundo grado de consanguinidad ascendente. De la misma forma, se consideran víctimas las personas que hayan sufrido un daño al intervenir para asistir a la víctima en peligro o para prevenir la victimización. La condición de víctima se adquiere con independencia de que se individualice, aprehenda, procese o condene al autor de la conducta punible y de la relación familiar que pueda existir entre el autor y la víctima (artículo 3).

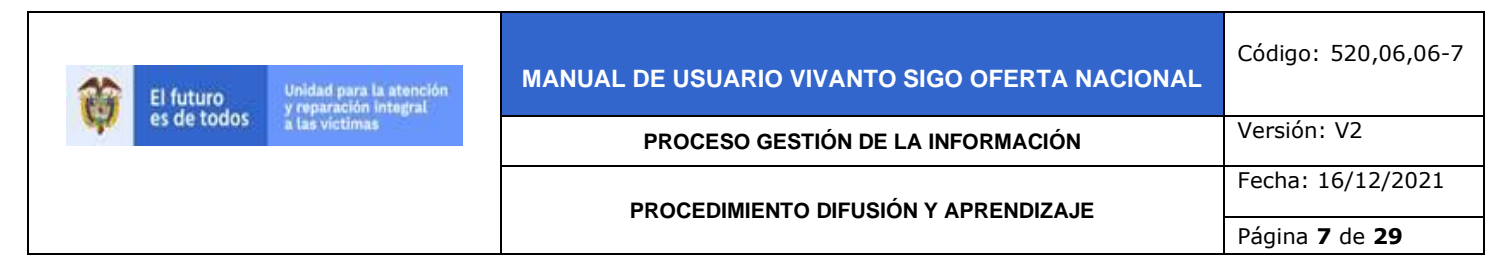

## DESARROLLO

# **1. REQUISITOS DEL SISTEMA**

## 1.1 INGRESO AL SISTEMA

Para poder ingresar a la plataforma por favor introduzca la siguiente dirección en el navegador Web, Dirección URL: <u>http://vivantov2.unidadvictimas.gov.co/</u>

Una vez ingrese la dirección se ejecutará la siguiente ventana:

| /ivanto | (B) UNIDAD PARA LAS VICTIMAS | GOBIERNO DE COLOMBIA   |
|---------|------------------------------|------------------------|
| Ingres  | 0                            | ¿Olvicó su contraseña? |
| *       | NOMBRE DE USUARTO            |                        |
| ٩       | CONTRASEÑA                   |                        |
|         |                              | INGRESAR               |

**Nota:** Tenga en cuenta para ingresar al aplicativo VIVANTO, debe contar con un Nombre de usuario y una contraseña los cuales deben ser asignados previamente con sus respectivos perfiles, módulos y permisos según corresponda, a continuación, inserte sus datos y dé clic en el botón INGRESAR.

| Símbolo  | Descripción                                      |
|----------|--------------------------------------------------|
| *        | Digite el nombre del usuario dado por la<br>SNRI |
| ٩        | Digite la clave entregada por la SNRI            |
| INGRESAR | Clic en este icono para acceder al sistema       |

| El futuro<br>y reparación integral | MANUAL DE USUARIO VIVANTO SIGO OFERTA NACIONAL | Código: 520,06,06-7          |
|------------------------------------|------------------------------------------------|------------------------------|
| es de todos à las victimas         | PROCESO GESTIÓN DE LA INFORMACIÓN              | Versión: V2                  |
|                                    | PROCEDIMIENTO DIFUSIÓN Y APRENDIZA JE          | Fecha: 16/12/2021            |
|                                    |                                                | Página <b>8</b> de <b>29</b> |

Una vez autenticado el usuario se procede a verificar en la pantalla los diferentes módulos que integran el Portal VIVANTO, tenga en cuenta que el módulo al cual se le brinda la habilitación pertinente será identificado con un logo y color vivo frente a los demás:

|                                              | El futuro<br>es de todos         Unidad para la stención<br>yreparados integnal<br>a las victimas         Vivanto |                                           |
|----------------------------------------------|----------------------------------------------------------------------------------------------------|-------------------------------------------|
| BIENVENIDO:<br>Identificación<br>del usuario |                                                                                                    | Cambiar<br>Contraseña<br>Cerrar<br>Módulo |
|                                              | Operation<br>International<br>Majorover                                                                           |                                           |

En esta ventana en la parte de superior izquierda aparecerá el nombre de usuario utilizado para el ingreso, así como en la esquina superior derecha las opciones de "Cambio de Contraseña" y "Cerrar Modulo".

| CAMBIAR CONTRASEÑA           |                                                                  |
|------------------------------|------------------------------------------------------------------|
| Ingrese la nueva contraseña. | La contraseña para el usuario NFROJASC se<br>actualizo con exito |
| Confirme la contraseña.      |                                                                  |
| CONFIRME LA CONTRASEÑA 🔹     |                                                                  |
| VOLVER GUARDAR               | OK                                                               |

Si selecciona la opción "Cambio de Contraseña" se le solicitará escribir la contraseña nueva y confirmarla, una vez hecho esto de clic en "Guardar", y aparecerá la ventana emergente que corrobora el éxito del Cambio de Contraseña.

|       | El futuro Unidad para la atención<br>y reparación integral | Unidad para la atención<br>y reparación integral | MANUAL DE USUARIO VIVANTO SIGO OFERTA NACIONAL | Código: 520,06,06-7          |
|-------|------------------------------------------------------------|--------------------------------------------------|------------------------------------------------|------------------------------|
| e 😽 e | es de todos                                                | a las victimas                                   | PROCESO GESTIÓN DE LA INFORMACIÓN              | Versión: V2                  |
|       |                                                            |                                                  | PROCEDIMIENTO DIFUSIÓN Y APRENDIZA JE          | Fecha: 16/12/2021            |
|       |                                                            |                                                  |                                                | Página <b>9</b> de <b>29</b> |

Por favor seleccione el módulo habilitado identificándolo con un color y logo respectivo dando clic sobre el:

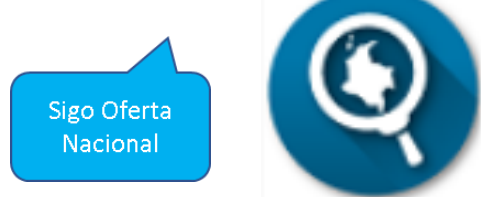

Una vez ingrese al módulo seleccionado se habilitará la siguiente ventana:

| acter | rizaciór | n Oferta Nacio          | nal 🛆 - Ofertas                                           |               |                           |                                                                 |                 |                  |            |
|-------|----------|-------------------------|-----------------------------------------------------------|---------------|---------------------------|-----------------------------------------------------------------|-----------------|------------------|------------|
| i Of  | fertas   |                         |                                                           |               |                           |                                                                 | 🛓 Exportar      | ~ + Nu           | eva Oferta |
|       |          | EN                      | ITIDAD                                                    |               |                           | ID OFERTA                                                       |                 |                  |            |
|       |          |                         | Seleccione una entidad                                    |               | ~                         |                                                                 |                 |                  |            |
|       |          | DE                      | PARTAMENTO                                                |               |                           | MUNICIPIO                                                       |                 |                  |            |
|       |          |                         | Seleccione un departamento                                |               | $\sim$                    | Seleccione una entidad                                          | ~               |                  |            |
|       |          | DI                      | RECCION TERRITORIAL                                       |               |                           | SUBREGION PDET                                                  |                 |                  |            |
|       |          |                         | Seleccione una opción                                     |               | ~                         | Seleccione una opción                                           | ~               |                  |            |
|       |          | ES                      | TADO                                                      |               |                           |                                                                 |                 |                  |            |
|       |          |                         | ACTIVO(25)                                                |               | ٠                         |                                                                 |                 |                  |            |
|       |          |                         |                                                           |               |                           | ,P Buscar                                                       | X Limplar       |                  |            |
| ar    | 10 🗢     | registros               |                                                           |               |                           |                                                                 | Búsqueda rápida |                  |            |
| †1    | ID 11    | TIPO                    | NOMBRE                                                    |               | ENTIDAD                   |                                                                 |                 | estado 11        | ACCION     |
|       | 27007    | Interinstitucion<br>(3) | al WERTYUKOO34567890'¿954123<br>M;:_;;;:_[*]*'¿'00        | "#\$%&/()=?   | UNIDAD ADMI<br>DESPOJADAS | INISTRATIVA ESPECIAL DE GESTIÓN DE RESTITUCIÓN DE TR<br>COD, 64 | ERRAS           | Inactivo<br>(26) |            |
|       | 27559    | Institucional (2        | IMPLEMENTACIN PROGRAMA DE<br>TIERRAS RURALES A LAS VCTIMA | ERETITUCIN DE | UNIDAD ADMI               | INISTRATIVA ESPECIAL DE GESTIÓN DE RESTITUCIÓN DE TI            | ERRAS           | Inactivo         |            |

Esta ventana permite identificar de manera intuitiva el filtro de información con base en Entidad o ID de Oferta, así como las ofertas generadas incluidas en el listado de 10 ofertas con su respectivo número de página y su respectivo resumen (parte inferior central), la consulta edición o eliminación de cada oferta, la exportación de la información revisada y la creación de nuevas ofertas.

| El futuro Unidad para la atención<br>y reparación integral | MANUAL DE USUARIO VIVANTO SIGO OFERTA NACIONAL | Código: 520,06,06-7           |
|------------------------------------------------------------|------------------------------------------------|-------------------------------|
| es de todos à las victimas                                 | PROCESO GESTIÓN DE LA INFORMACIÓN              | Versión: V2                   |
|                                                            |                                                | Fecha: 16/12/2021             |
|                                                            |                                                | Página <b>10</b> de <b>29</b> |

# 2. VERIFICACIÓN DE INFORMACIÓN HISTÓRICA

## 2.1 MANEJO DE FILTRO Y REVISIÓN DE INFORMACIÓN HISTÓRICA

Existen siete tipos de filtros para la validación de las diferentes ofertas entre ellos Entidad, ID Oferta, Departamento, Municipio, Dirección Territorial, Subregión PDET y Estado de la oferta con los cuales es posible generar la información histórica de aquellas ofertas creadas según este tipo de criterios, una vez se seleccionen las opciones a validar por favor de clic en el botón "buscar"; si desea eliminar el tipo de filtro que ha elegido anteriormente de clic en el botón "Limpiar" así:

|                                                                      |                                                                                                    |                                                                                                    | 🛓 Exportar 🗸 🕂 Nueva C                                                                                                    |
|----------------------------------------------------------------------|----------------------------------------------------------------------------------------------------|----------------------------------------------------------------------------------------------------|----------------------------------------------------------------------------------------------------|
|                                                                      | ENTIDAD                                                                                                    | ID OFERTA                                                                                                    |                                                                                                    |
|                                                                      | Seleccione una entidad                                                                                                    | ~                                                                                                    |                                                                                                    |
|                                                                      |                                                                                                    | MUNICIPIO                                                                                                    |                                                                                                    |
|                                                                      | ADMINISTRADORA COLOMBIANA DE PENSIÓNES+                                                                                                    | COD. 70   Seleccione una entidad                                                                                                    | ~                                                                                                    |
|                                                                      | ADMINISTRADORA DE LOS RECURSOS DEL SISTEM<br>DE SEGUIRIDAD SOCIAL EN SALUDA COD 98                                                                                                    | A GENERAL SUBREGION PDET                                                                                                    |                                                                                                    |
|                                                                      | AGENCIA DE COOPERACIÓN INTERNACIONAL DE C                                                                                                    | COREA- Seleccione una opción                                                                                                    | ~                                                                                                    |
|                                                                      | KOIGA- COD. 1372<br>AGENCIA DE DESARROLLO RURAL- COD. 76                                                                                                    |                                                                                                    |                                                                                                    |
|                                                                      | AGENCIA NACIONAL DE DEFENSA JURÍDICA DEL ES                                                                                                    | STADO-                                                                                                    |                                                                                                    |
|                                                                      | COD. 7                                                                                                    |                                                                                                    |                                                                                                    |
|                                                                      |                                                                                                    | ,O Buscar                                                                                                    | X Limpiar                                                                                                    |
|                                                                      |                                                                                                    |                                                                                                    |                                                                                                    |
|                                                                      |                                                                                                    |                                                                                                    |                                                                                                    |
|                                                                      |                                                                                                    |                                                                                                    |                                                                                                    |
| ertas                                                                |                                                                                                    |                                                                                                    | J. Exportar Y + Nueva Of                                                                                                    |
|                                                                      |                                                                                                    |                                                                                                    |                                                                                                    |
|                                                                      | ENTIDAD                                                                                                    | ID OFERTA                                                                                                    |                                                                                                    |
|                                                                      | ADMINISTRADORA COLOMBIANA DE PENSIONES- COD. 70                                                                                                    | ~                                                                                                    |                                                                                                    |
|                                                                      |                                                                                                    | MUNICIPIO                                                                                                    |                                                                                                    |
|                                                                      | DEPARTAMENTO                                                                                                    |                                                                                                    |                                                                                                    |
|                                                                      | Seleccione un departamento                                                                                                    | <ul> <li>Seleccione una entidad</li> </ul>                                                                                               | ×                                                                                                    |
|                                                                      | DEPARTAMENTO Seleccione un departamento DIRECCION TERRITORIAL                                                                                                    | <ul> <li>Seleccione una entidad</li> <li>SUBREGION PDET</li> </ul>                                                                       | ~                                                                                                    |
|                                                                      | DEPARTAMENTO Seleccione un departamento DIRECCION TERRITORIAL Seleccione una opción                                                                                                    | Seleccione una entidad           SUBREGION POET           Seleccione una opción                                                          | ~<br>~                                                                                                    |
|                                                                      | DEPARTAMENTO Seleccione un departamento DIRECCION TERRITORIAL Seleccione una opción ESTADO                                                                                                    | Seleccione una entidad       SUBREGION PDET       Seleccione una opción                                                                  | <ul> <li></li> <li></li> </ul>                                                                                                    |
|                                                                      | DEPARTAMENTO Seleccione un departamento DIRECCION TERRITORIAL Seleccione una opción ESTADO ACTIVO(25)                                                                                                    | <ul> <li>✓ Seleccione una entidad</li> <li>SUBREGION PDET</li> <li>✓ Seleccione una opción</li> </ul>                                    | *<br>*                                                                                                    |
|                                                                      | DEPARTAMENTO Seleccione un departamento DIRECCION TERRITORIAL Seleccione una opción ESTADO ACTIVO(25)                                                                                                    | Seleccione una entidad      SUBREGION PDET      Seleccione una opción                                                                    | ~ )<br>~ )                                                                                                    |
|                                                                      | DEPARTAMENTO Seleccione un departamento DIREOCION TERRITORIAL Seleccione una opción ESTADO ACTIVO(25)                                                                                                    | Seleccione una entidad  SUBREGION PDET  Seleccione una opción                                                                            | <ul><li>✓</li><li>✓</li>&lt;</ul> |
|                                                                      | DEPARTAMENTO Seleccione un departamento DIREOCION TERRITORIAL Seleccione una opción ESTADO ACTIVO(25)                                                                                                    | Seleccione una entidad  SUBREGION PDET  Seleccione una opción     Butcor  Butcor                                                         | <ul><li>✓</li><li>✓</li>&lt;</ul> |
|                                                                      | DEPARTAMENTO Seleccione un departamento DIREOCION TERRITORIAL Seleccione una opción ESTADO ACTIVO(25)                                                                                                    | Seleccione una entidad  SuBREGION POET  Seleccione una opción   Burcor  Burcor                                                           | <ul> <li>V</li> <li>V</li> <li>V</li> <li>V</li> </ul>                                                                                                    |
| 10 🕈 registros                                                       | DEPARTAMENTO Seleccione un departamento DIRECCION TERRITORIAL Seleccione una opción ESTADO ACTIVO(25)                                                                                                    | Seleccione una entidad  SUBREGION POET  Seleccione una opción                                                                            | <ul> <li>V</li> <li>V</li> <li>K Limpiar</li> <li>Búsqueda rápida:</li> </ul>                                                                                                    |
| 10 + registros                                                       | DEPARTAMENTO Seleccione un departamento DIRECCION TERRITORIAL Seleccione una opción ESTADO ACTIVO(28)                                                                                                    | Seleccione una entidad SUBREGION PDET Seleccione una opción  C Buscor                                                                    | V<br>V<br>X Limpiar<br>Búsqueda rópida:                                                                                                    |
| 10 + registros<br>10 11 TIPO<br>34183 Institucio                     | DEPARTAMENTO Seleccione un departamento DIRECCION TERRITORIAL Seleccione una opción ESTADO ACTIVO(25)  I NOMBRE I EN CONTRACTORIAL I EN CONTRACTORIALINA                                                                           | Seleccione uno entidad  SUBREGION POET  Seleccione uno opción    Buccor  Buccor  Butcor  Administradora colombiana de pensiones- cod. 70 | <ul> <li>✓</li> <li>✓</li> <li>✓</li> <li>Búsqueda rápida:</li> <li>11 ESTADO 11 ACC:</li> <li>Activo (25) ···</li> </ul>                                                                                                    |
| 10 + registros<br>10 11 TIPO<br>34163 Institucio                     | DEPARTAMENTO Seleccione un departamento DIRECCION TERRITORIAL Seleccione una opción ESTADO ACTIVO(25)  I NOMBRE I E I I I I I I I I I I I I I I I I I                                                                              | Seleccione uno entidad  SUBREGION POET  Seleccione uno opción     Buccor  RUTIDAD  ADMINISTRADORA COLOMBIANA DE PENSIONES- COD. 70       | <ul> <li>✓</li> <li>✓</li> <li>✓</li> <li>Búsqueda rópida:</li> <li>11 ESTADO 11 ACCC</li> <li>Activo (25) ···</li> </ul>                                                                                                    |
| 10 • registros<br>ID 11 TIPO<br>34183 Institucio<br>34214 Institucio | DEPARTAMENTO Seleccione un departamento DIRECCION TERRITORIAL Seleccione una opción ESTADO ACTIVO(25)  I NOMBRE I REGIMEN DE PRIMA MEDIA - RPM (2) BEREFICIOS SOCIAL COMPLEMENTENARIOS BENEFICIOS ECONÓMICOS PERIÓDICOS - BERS (2) | Seleccione uno entidad SUBREGION PDET Seleccione uno opción    Buccor Buccor Buccor ADMINISTRADORA COLOMBIANA DE PENSIONES- COD. 70      | <ul> <li>✓</li> <li>✓</li> <li>✓</li> <li>✓</li> <li>✓</li> <li>✓</li> <li>✓</li> <li>Búsqueda rópida:</li> <li>✓</li> <li>✓</li></ul>                                                                                                    |

| *  | El futuro   | El futuro Unidad para la atención<br>v reparación integral | MANUAL DE USUARIO VIVANTO SIGO OFERTA NACIONAL | Código: 520,06,06-7           |
|----|-------------|------------------------------------------------------------|------------------------------------------------|-------------------------------|
| de | es de todos | a las victimas                                             | PROCESO GESTIÓN DE LA INFORMACIÓN              | Versión: V2                   |
|    |             |                                                            | PROCEDIMIENTO DIFUSIÓN Y APRENDIZA JE          | Fecha: 16/12/2021             |
|    |             |                                                            |                                                | Página <b>11</b> de <b>29</b> |

**Nota:** tenga en cuenta que para generar los filtros de "Departamento" y "Municipio" estos deben ser seleccionados en ese orden ya que dependiendo de la selección anterior se habilitan las opciones según corresponda así:

| DEPARTAMENTO                                    |   | MUNICIPIO              |   |
|-------------------------------------------------|---|------------------------|---|
| Seleccione un departamento                      | ~ | Seleccione una entidad | ~ |
|                                                 |   |                        |   |
| AMAZONAS                                        |   | ABEJORRAL              | A |
| ANTIOQUIA                                       |   | ABRIAQUÍ               |   |
| ARAUCA                                          |   | ALEJANDRÍA             |   |
| ARCHIPIÉLAGO DE SAN ANDRÉS, PROVIDENCIA Y SANTA |   | AMAGÁ                  |   |
| CATALINA                                        |   | AMALFI                 |   |
| ATLÁNTICO                                       |   | ANDES                  |   |
| BOGOTÁ DC                                       | - | ANGELÓPOLIS            | + |

En la sección posterior central se evidencia el listado de ofertas asociadas a la entidad seleccionada, para poder verificar un resumen de la oferta de clic en el triángulo del costado izquierdo, tenga en cuenta que en los 3 puntos de la sección derecha de cada oferta aparecerán las opciones de consultar, editar y/o eliminar así:

| Listar 10 🗢 reg                | gistros                          |                                                                                        |                               |                                |                                        |                                    | Búsqueda n     | ápida:      |        |
|--------------------------------|----------------------------------|----------------------------------------------------------------------------------------|-------------------------------|--------------------------------|----------------------------------------|------------------------------------|----------------|-------------|--------|
| tì ⊡ tì                        | TIPO ÎJ                          | NOMBRE                                                                                 | ţĴ                            | ENTIDAD                        |                                        |                                    | 1              | n estado 🕅  | ACCION |
| ▶ 34163 In                     | nstitucional (2)                 | RÉGIMEN DE PRIMA MEDIA - RPM                                                           |                               | ADMINISTRAE                    | OORA COLOMBIANA                        | DE PENSIONES- COD. 70              |                | Activo (25) |        |
| ▶ 34214 In                     | nstitucional (2)                 | SERVICIO SOCIAL COMPLEMTENARIOS<br>BENEFICIOS ECONÓMICOS PERIÓDICOS                    | - BEPS                        | ADMINISTRAE                    | OORA COLOMBIANA                        | DE PENSIONES- COD. 70              |                | Activo (25) |        |
| ▶ 34215 Ir                     | nstitucional (2)                 | PISO DE PROTECCIÓN SOCIAL - PPS                                                        |                               | ADMINISTRAE                    | OORA COLOMBIANA                        | DE PENSIONES- COD. 70              |                | Activo (25) |        |
| Listar 10 🗢 regis              | stros                            |                                                                                        |                               |                                |                                        |                                    | Búsqueda ró    | ápida:      |        |
| ti id ti                       | TIPO 🕕                           | NOMBRE                                                                                 | †↓ e                          | ENTIDAD                        |                                        |                                    |                | J estado ↑J | ACCION |
| ▼ 34163 Inst                   | titucional (2)                   | RÉGIMEN DE PRIMA MEDIA - RPM                                                           | ,                             | ADMINISTRAD(                   | ORA COLOMBIANA                         | DE PENSIONES- COD. 70              |                | Activo (25) |        |
| DESCRIPCION:                   | EL RÉGIMEN DE I<br>SOBREVIVIENTE | PRIMA MEDIA CON PRESTACIÓN DEFINIDA ?RPN<br>S D, EN SU DEFECTO, LA INDEMNIZACIÓN SUSTI | 4? ES EL MEC.<br>TUTIVA, SEGÚ | ANISMO MEDIA<br>IN LO ESTABLEC | NTE EL CUAL LOS AFII<br>IDO EN LA LEY. | JADOS O SUS BENEFICIARIOS OBTIENEN | UNA PENSIÓN DE | 🖉 Consultar |        |
| NUMERO DE<br>BENEFICIARIOS     | 0                                |                                                                                        |                               |                                | TIPO DE<br>POBLACION                   | Toda la Población (20)             |                | ش Eliminar  |        |
| FECHA DE INICIO:               | 01/01/2021                       |                                                                                        |                               |                                | FECHA FINAL:                           | 31/12/2022                         |                |             |        |
| <ul> <li>34214 Inst</li> </ul> | titucional (2)                   | SERVICIO SOCIAL COMPLEMTENARIOS<br>BENEFICIOS ECONÓMICOS PERIÓDICOS -                  | BEPS                          | ADMINISTRAD                    | ORA COLOMBIANA                         | DE PENSIONES- COD. 70              |                | Activo (25) |        |
| <ul> <li>34215 Inst</li> </ul> | titucional (2)                   | PISO DE PROTECCIÓN SOCIAL - PPS                                                        | ,                             | ADMINISTRAD                    | ORA COLOMBIANA                         | DE PENSIONES- COD. 70              |                | Activo (25) |        |
| Listando 1 a 3 de 3 R          | Registros                        |                                                                                        |                               |                                |                                        |                                    |                |             | < 1 >  |

Para utilizar el filtro de "Búsqueda Rápida", este se maneja por medio de palabras claves las cuales pueden verificar el tipo de oferta que se desea identificar.

| 翁   | El futuro                     | Unidad para la atención<br>y reparación integral | MANUAL DE USUARIO VIVANTO SIGO OFERTA NACIONAL | Código: 520,06,06-7           |
|-----|-------------------------------|--------------------------------------------------|------------------------------------------------|-------------------------------|
| ate | es de todos à las victimas PR |                                                  | PROCESO GESTIÓN DE LA INFORMACIÓN              | Versión: V2                   |
|     |                               |                                                  | PROCEDIMIENTO DIFUSIÓN Y APRENDIZA.IE          | Fecha: 16/12/2021             |
|     |                               |                                                  |                                                | Página <b>12</b> de <b>29</b> |

#### 2.2 CONSULTA

Al momento de dar clic en la opción acciones y "Consulta o edición" se evidencia la información completa de la oferta en dos secciones, al costado izquierdo se encuentran los bloques de información y al costado derecho el detalle de cada bloque de información así:

| Listar 10 🗢 regist         | tros                          |                                                                                                    |                                            |                                          | Búsqueda                                           | rápida:      |        |
|----------------------------|-------------------------------|----------------------------------------------------------------------------------------------------|--------------------------------------------|------------------------------------------|----------------------------------------------------|--------------|--------|
| ti id ti                   | TIPO 斗                        | NOMBRE                                                                                             | 1 ENTIDAD                                  |                                          |                                                    | †∫ estado †∫ | ACCION |
| ▼ 34163 Insti              | itucional (2)                 | RÉGIMEN DE PRIMA MEDIA - RPM                                                                       | ADMINISTRAD                                | ORA COLOMBIANA                           | DE PENSIONES- COD. 70                              | Activo (25)  |        |
| DESCRIPCION:               | EL RÉGIMEN DE<br>SOBREVIVIENT | PRIMA MEDIA CON PRESTACIÓN DEFINIDA ?RPM? ES I<br>ES O, EN SU DEFECTO, LA INDEMNIZACIÓN SUSTITUTIV | EL MECANISMO MEDIA<br>A, SEGÚN LO ESTABLEC | INTE EL CUAL LOS AFII<br>CIDO EN LA LEY. | LIADOS O SUS BENEFICIARIOS OBTIENEN UNA PENSIÓN DE | 🕑 Consultar  |        |
| NUMERO DE<br>BENEFICIARIOS | 0                             |                                                                                                    |                                            | TIPO DE<br>POBLACION                     | Toda la Población (20)                             | 🚊 Eliminar   |        |
| FECHA DE INICIO:           | 01/01/2021                    |                                                                                                    |                                            | FECHA FINAL:                             | 31/12/2022                                         |              |        |
| ▶ 34214 Insti              | itucional (2)                 | SERVICIO SOCIAL COMPLEMTENARIOS<br>BENEFICIOS ECONÓMICOS PERIÓDICOS - BEPS                         | ADMINISTRAD                                | ORA COLOMBIANA                           | DE PENSIONES- COD. 70                              | Activo (25)  |        |
| ▶ 34215 Insti              | itucional (2)                 | PISO DE PROTECCIÓN SOCIAL - PPS                                                                    | ADMINISTRAD                                | ORA COLOMBIANA                           | DE PENSIONES- COD. 70                              | Activo (25)  |        |
| Listando 1 a 3 de 3 Re     | egistros                      |                                                                                                    |                                            |                                          |                                                    |              | < 1 →  |

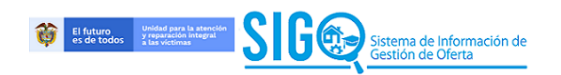

| IODULOS DE LA OFER      | TA                               | DESCRIPCION D                                                                                                    | E LA OFERTA                        |    |                                        |   |
|-------------------------|----------------------------------|----------------------------------------------------------------------------------------------------|------------------------------------|----|----------------------------------------|---|
| ódigo de la Oferta:     | 34163                            | ID                                                                                                    | NOMBRE DE LA OFERTA                |    |                                        |   |
| oo de Oferta:<br>itado: | Institucional (2)<br>Activo (25) | 34163                                                                                                    | RÉGIMEN DE PRIMA MEDIA - RPM       |    |                                        |   |
| Descripción de la O     | ferta                            | ENTIDAD<br>ADMINISTRADOR                                                                                                    | A COLOMBIANA DE PENSIONES- COD. 70 | ¢  |                                        |   |
| Componentes de la       | I Política                       | TIPO DE OFERTA                                                                                                    |                                    |    | MODALIDAD                              |   |
| Parámetros de Acc       | eso                              | INSTITUCIONAL (                                                                                                    | 2)                                 | \$ | POR OFERTA CON CONVOCATORIA ABIERTA(7) | ; |
| Requisitos              |                                  | DESCRIPCION                                                                                                    |                                    |    |                                        |   |
| Coberturas              |                                  | EL RÉGIMEN DE PRIMA MEDIA CON PRESTACIÓN DEFINIDA ?RPM? ES EL MECANISMO MEDIANTE EL CUAL LOS AFILIADOS O SUS<br>BENEFICIARIOS OBTIENEN UNA PENSIÓN DE VEJEZ, INVALIDEZ O SOBREVIVIENTES O, EN SU DEFECTO, LA INDEMNIZACIÓN SUSTITUTIVA, |                                    |    |                                        | Ę |
| Entidades               |                                  | BENEFICIARIOS (PO                                                                                                    | DTENCIALES)                        |    | TIPO DE POBLACION                      |   |
| * Contacto Sonicio d    | l oludadara                      |                                                                                                    |                                    |    |                                        |   |

**Nota:** al momento de utilizar la opción editar es necesario que se verifique la información exacta de acuerdo con cada bloque, para poder verificar la construcción y verificación de cada bloque de información la dinámica es equivalente a la dinámica que se expondrá en el ítem "Creación de Oferta" el cual se describe a continuación.

| El futuro Viidad para la atención<br>y reparación integral | MANUAL DE USUARIO VIVANTO SIGO OFERTA NACIONAL | Código: 520,06,06-7           |
|------------------------------------------------------------|------------------------------------------------|-------------------------------|
| es de todos a las victimas                                 | PROCESO GESTIÓN DE LA INFORMACIÓN              | Versión: V2                   |
|                                                            | PROCEDIMIENTO DIFUSIÓN Y APRENDIZA JE          | Fecha: 16/12/2021             |
|                                                            |                                                | Página <b>13</b> de <b>29</b> |

# 3. CREACIÓN DE OFERTA

Al seleccionar el botón de "Nueva Oferta" en la pantalla principal del módulo se despliega la siguiente ventana la cual integra los datos básicos de la misma:

|                            | NOMBRE DE LA OFERTA        |                      |             |                       |              |         |
|----------------------------|----------------------------|----------------------|-------------|-----------------------|--------------|---------|
|                            |                            |                      |             |                       |              |         |
| ITIDAD                     |                            |                      |             |                       |              |         |
| Seleccione una entidad     | ·                          |                      |             |                       |              |         |
| PO DE OFERTA               |                            |                      |             | MODAUDAD              |              |         |
|                            |                            |                      | ٥           |                       |              | ٥       |
|                            |                            |                      |             |                       |              |         |
|                            |                            |                      |             |                       |              | <b></b> |
|                            |                            |                      |             |                       |              |         |
| INEFICIARIOS (POTENCIALES) |                            |                      |             | TIPO DE POBLACIÓN     |              |         |
|                            |                            |                      |             |                       |              | 0       |
| NIDAD DE MEDIDA            |                            | ou                   | IAL?        |                       |              |         |
|                            |                            | •                    |             |                       |              |         |
| CHA DE INICIO              |                            |                      |             | FECHA DE FINALIZACION |              |         |
|                            |                            |                      | æ           |                       |              |         |
| RATUIDAD                   | DONDE                      |                      |             |                       |              |         |
| NO(23)                     | •                          |                      |             |                       |              |         |
|                            |                            |                      |             |                       |              |         |
| IAN IO                     |                            |                      |             | CADACDANIO            |              |         |
|                            |                            |                      |             |                       |              |         |
| ECDENCIA                   | •                          | PUBLICACION MAPA     | VOFERIA     | ٥                     | IPO DESLIEIO | •       |
|                            |                            |                      |             |                       |              |         |
| RIGIDO A OTROS SILVETOS DE | ESPECIAL PROTECCION CONSTI | UCIONAL - ENFOQUES D | IFERENCIAL  | 29                    |              |         |
|                            |                            |                      |             |                       |              |         |
| TADO                       |                            | NOTA ESTADO (DES     | ORIPOION II | NACTIVACION)          |              |         |
|                            | 0                          |                      |             |                       |              |         |
|                            |                            |                      |             |                       |              | /       |
|                            |                            |                      |             |                       |              |         |

Se inicia con el nombramiento de la oferta, posteriormente se selecciona la entidad con la cual se genera la articulación (selección de lista desplegable).

| El futuro Unidad para la atención<br>y reparación integral | MANUAL DE USUARIO VIVANTO SIGO OFERTA NACIONAI | Código: 520,06,06-7           |
|------------------------------------------------------------|------------------------------------------------|-------------------------------|
| es de todos a las victimas                                 | PROCESO GESTIÓN DE LA INFORMACIÓN              | Versión: V2                   |
|                                                            |                                                | Fecha: 16/12/2021             |
|                                                            |                                                | Página <b>14</b> de <b>29</b> |

| DESCRIPCION DE LA OF                                        | ERTA                |                   |     |
|-------------------------------------------------------------|---------------------|-------------------|-----|
| D                                                           | NOMBRE DE LA OFERTA |                   |     |
| ENTIDAD<br>Seleccione una entidad                           | Ĵ                   |                   |     |
|                                                             |                     | MODALIDAD         |     |
| ADMINISTRADORA<br>COLOMBIANA DE<br>PENSIONES- COD. 70       | Î                   | ¢                 | ٥   |
| ADMINISTRADÓRA DE<br>LOS RECURSOS DEL<br>SISTEMA ØENERAL DE | _                   |                   | a l |
| SEGURIDAD SOCIAL EN<br>SALUD- COD. 96<br>AGENCIA DE         | *                   | TIPO DE POBLACION | "   |
|                                                             |                     |                   | \$  |

Se selecciona el tipo, modalidad, describa la oferta en el cuadro "Descripción", relacione la cantidad de beneficiarios potenciales, seleccione el tipo de población al que va dirigida la oferta, seleccione la unidad de medida y el periodo de vigencia (es importante que se seleccione la fecha de inicio y fecha de finalización de la oferta, esto se conoce como el periodo en el que la oferta estará activa) así:

|                                                                                             |                                                                               |                                                                      |                                                              | NO                                 | MBRE                                  | DE LA | OFERTA       |       |          |                            |                                              |                                      |                                                             |                                                                              |                                |                                  |              |           |      |   |
|---------------------------------------------------------------------------------------------|-------------------------------------------------------------------------------|----------------------------------------------------------------------|--------------------------------------------------------------|------------------------------------|---------------------------------------|-------|--------------|-------|----------|----------------------------|----------------------------------------------|--------------------------------------|-------------------------------------------------------------|------------------------------------------------------------------------------|--------------------------------|----------------------------------|--------------|-----------|------|---|
|                                                                                             |                                                                               |                                                                      |                                                              | P                                  | IUEVA                                 | ÔFER  | TA INSTITUCI | IONAL |          |                            |                                              |                                      |                                                             |                                                                              |                                |                                  |              |           |      |   |
| IDAD                                                                                        |                                                                               |                                                                      |                                                              |                                    |                                       |       |              |       |          |                            |                                              |                                      |                                                             |                                                                              |                                |                                  |              |           |      |   |
| DMIN                                                                                        | ISTRAI                                                                        | DORA                                                                 | COLOME                                                       | iana                               | DE PEN                                | ISION | S- COD. 70   | ~     |          |                            |                                              |                                      |                                                             |                                                                              |                                |                                  |              |           |      |   |
| DE Ô                                                                                        | FERTA                                                                         |                                                                      |                                                              |                                    |                                       |       |              |       |          | MOD                        | ALIDA                                        | D                                    |                                                             |                                                                              |                                |                                  |              |           |      |   |
|                                                                                             |                                                                               |                                                                      |                                                              |                                    |                                       |       |              |       | ¢        |                            |                                              |                                      |                                                             |                                                                              |                                |                                  |              |           |      |   |
| ŝtitu                                                                                       | CIÓN                                                                          | AL(2)                                                                | . (12)                                                       |                                    |                                       |       |              |       |          | NI                         | NGUN                                         | A(5)                                 | (0)                                                         |                                                                              |                                |                                  |              |           |      |   |
| TERIN                                                                                       | STITU                                                                         | CION/                                                                | L(3)                                                         |                                    |                                       |       |              |       |          | PC                         | ROFE                                         | RTA C                                | ON C                                                        | ONVO                                                                         | CAT                            | ORIA A                           | BIERTA(7)    |           |      |   |
|                                                                                             |                                                                               |                                                                      |                                                              |                                    |                                       |       |              |       |          | PO                         | R ÓFE                                        | RTA C                                | ON C                                                        | ONVO                                                                         | CAT                            | )<br>RIA (                       | ERRADA(8)    |           |      |   |
| ESCRI                                                                                       | PCIO                                                                          | 4                                                                    |                                                              |                                    |                                       |       |              |       |          |                            |                                              |                                      |                                                             |                                                                              |                                |                                  |              |           |      |   |
|                                                                                             |                                                                               |                                                                      |                                                              |                                    |                                       |       |              |       |          |                            |                                              |                                      |                                                             |                                                                              |                                |                                  |              |           |      | D |
| IEFIĈI                                                                                      | ARIÓS                                                                         | (POT                                                                 | EN CIALE:                                                    | 0                                  |                                       |       |              |       |          | TIPO                       | DE P                                         | DBLAC                                | ION                                                         |                                                                              |                                |                                  |              |           |      |   |
|                                                                                             |                                                                               | 4                                                                    |                                                              | ,                                  |                                       |       |              |       |          |                            |                                              |                                      |                                                             |                                                                              |                                |                                  |              |           |      |   |
|                                                                                             |                                                                               |                                                                      |                                                              |                                    |                                       |       |              |       |          | EN                         |                                              | DES GI                               | IREPN                                                       | AMEN                                                                         | TALE                           | DEN                              |              | NAL(15)   | <br> |   |
|                                                                                             |                                                                               |                                                                      |                                                              |                                    |                                       |       |              |       |          |                            | TIDAI                                        | DES OL                               | BERN                                                        |                                                                              | TALE                           | S DE N                           | IVEL TERRITO | DRIAL(16) |      |   |
|                                                                                             |                                                                               |                                                                      |                                                              |                                    |                                       |       |              |       |          | EN                         |                                              |                                      |                                                             |                                                                              |                                | DEI                              |              |           |      |   |
|                                                                                             |                                                                               |                                                                      |                                                              |                                    |                                       |       |              |       |          | EN<br>EN                   | TIDA                                         | DES NO                               | GUB                                                         | ERNA<br>(19)                                                                 | MENT                           | ALES(                            | 17)          |           |      |   |
|                                                                                             |                                                                               |                                                                      |                                                              |                                    |                                       |       |              |       |          | EN<br>EX<br>PE             | TIDAI<br>CLUS<br>RSON                        | DEŠ NO<br>IVO VI<br>AŠ VU            | ) GUB<br>CTIMA<br>LNERA                                     | IERNA<br>AS(18)<br>ABLES(                                                    | MENT<br>(19)                   | ALEŜ(                            | 17)          |           |      |   |
| IDAD                                                                                        | DE ME                                                                         | DIDA                                                                 |                                                              |                                    |                                       |       |              |       | <b>`</b> | EN<br>EX<br>PE<br>TC       | TIDAI<br>CLUS<br>RSON                        | DEŜ NO<br>NO VI<br>AŜ VU<br>N POBL   | O GUB<br>CTIMA<br>LNERA<br>ACIÓI                            | IERNA<br>AS(18)<br>ABLES(<br>N(20)                                           | MEN T<br>(19)                  | ALES(                            | 17)          |           |      |   |
| IDAD                                                                                        | DE ME                                                                         | DIDA                                                                 |                                                              |                                    |                                       |       |              | \$    | CUAL?    |                            | CLUS<br>RSON                                 | DEŜ NO<br>NO VI<br>AŜ VU<br>NOBL     | O GUB<br>CTIMA<br>LNERA<br>ACIÓI                            | erna<br>AS(18)<br>ABLES(<br>N(20)                                            | MEN T<br>(19)                  | ALES(                            | 7)           |           |      |   |
| IDAD                                                                                        | DE ME                                                                         | DIDA<br>))                                                           |                                                              |                                    |                                       |       |              | ¢     | CUAL?    | EN<br>EN<br>EX<br>PE<br>TC | ITIDAI<br>ICLUS<br>RSON                      | DEŚ NO<br>VO VI<br>AŚ VU<br>A POBL   | O GUB<br>CTIMA<br>LNERA<br>ACIÓI                            | ERNA<br>AS(18)<br>ABLES(<br>N(20)                                            | MENT<br>(19)                   | ALES(                            | 17)          |           |      |   |
| PERSC<br>HOGA                                                                               | DE ME                                                                         | DIDA                                                                 | 0044                                                         |                                    | (12)                                  |       |              | \$    | CUAL?    |                            | ITIDAI<br>ICLUSI<br>RSON                     | DES NO<br>VO VI<br>AS VU<br>A POBL   | O GUB<br>CTIMA<br>LNERA<br>ACIÓI                            | IERNA<br>AS(18)<br>ABLES(<br>N(20)                                           | MENT<br>(19)                   | ALES(                            | 17)          |           |      |   |
| IDAD<br>PERSC<br>HOGA<br>DRGA<br>DTRA(                                                      | DE ME<br>NA(10<br>R(11)<br>NIZAĈ                                              | DIDA<br>))<br>Ión c                                                  | COMUN                                                        | IDAD                               | (12)                                  |       |              | ¢     | CUAL?    |                            | ITIDAI<br>CLUS<br>RSON<br>DA L               | DES NO<br>IVO VII<br>AS VU<br>A POBL | O GUB<br>CTIMA<br>LNERA<br>ACIÓI                            | IERNA<br>AS(18)<br>ABLES(<br>N(20)                                           | MENT<br>(19)                   | ALES                             | 17)          |           |      |   |
| IDAD<br>PERSC<br>HOGA<br>ORGA<br>OTRA(<br>CHA I                                             | DE ME<br>NA(10<br>R(11)<br>NIZAĈ<br>13)<br>DE INI                             | DIDA<br>))<br>IÓN C                                                  | COMUN                                                        | IDAD                               | (12)                                  |       |              | ¢     | CUAL?    | EN<br>EN<br>EX<br>PE<br>TC | DE FI                                        | NALIZA                               |                                                             | ERNA<br>AS(18)<br>ABLES<br>N(20)                                             | MENT<br>(19)                   | ALES                             | 17)          |           |      |   |
| IDAD<br>PERSC<br>HOGA<br>ORGA<br>OTRA(<br>CHA I                                             | DE ME<br>NA(IC<br>R(II)<br>NIZAC<br>13)<br>DE INI                             | DIDA<br>))<br>IIÓN C                                                 | COMUN                                                        | IDAD                               | (12)                                  |       |              | ¢     | CUAL?    | FECHA                      | DE FI                                        | NAUZA                                |                                                             | ERNA<br>AS(18)<br>ABLES<br>N(20)                                             | MENT<br>(19)                   | ALES                             | 77)          |           |      |   |
| IDAD<br>PERSC<br>HOGA<br>DRØA<br>DTRA<br>(<br>CHA I                                         | DE ME<br>NA(10<br>R(11)<br>NIZAC<br>13)<br>DE INIT                            | DIDA<br>))<br>IÓN C<br>DIO                                           | COMUN                                                        | IDAD                               | (12)                                  |       | DONDE        | ¢     | CUAL?    | FECHA                      | ITIDAI<br>ITIDAI<br>ICLUS<br>IRSON<br>DDA LJ | NOVIE                                | ) GUB<br>CTIMA<br>LINERA<br>ACIÓI                           | ERNA(18)<br>ABLES(<br>N (20)                                                 | (19)                           | AIES(                            | 77)          |           |      |   |
| IDAD<br>PERSC<br>HOGA<br>DTRA<br>(<br>CHA I<br>CHA I                                        | DE ME<br>NA(10<br>R(11)<br>NIZAC<br>13)<br>N<br>IZAC                          | DIDA<br>(IÓN C<br>CIO<br>Iovien<br>Ma                                | COMUN<br>hbre 201<br>Mi Ju                                   | IIDAD<br>11<br>Vi                  | (12)<br>><br>Sá                       |       | DONDE        | ¢     | CUAL?    | FECHA                      | DE FI                                        | Novie<br>Ma                          | O GUB<br>CTIMA<br>LNERA<br>ACIÓ<br>CION                     | ERNA<br>AS(18)<br>ABLES(<br>N(20)                                            | Vi                             | > Sá                             | 77)          |           |      |   |
| IDAD<br>PERSC<br>HOGA<br>ORGA<br>OTRA<br>(<br>CHA I<br>CHA I<br>CHA I<br>CHA I<br>S1        | DE ME<br>NA(IO<br>R(II)<br>NIZAC<br>13)<br>DE INII<br>N<br>Lu<br>1            | DIDA<br>))<br>CIÓN C<br>CIÓ<br>LOVien<br>Ma<br>2                     | COMUN<br>hbre 200<br>Mi Ju<br>3 4                            | IDAD                               | (12)<br>><br>\$6                      | •     | DONDE        | ¢     | CUAL?    | FECHA                      | DE FI                                        | Novie<br>2                           | O GUB<br>CTIMA<br>LNERA<br>ACIÓI<br>CIÓN<br>mbre<br>Mi<br>3 | ERNA<br>AS(18)<br>ABLES(<br>N (20)<br>Ju<br>4                                | Vi<br>5                        | ><br>Sá<br>6                     | (7)          |           |      |   |
| IDAD<br>PERSC<br>HOGA<br>DRGA<br>DRGA<br>DTRA<br>(<br>CHA I<br>CHA I<br>CHA I<br>CHA I<br>7 | DE ME<br>NA(IC<br>R(II)<br>NIZAC<br>13)<br>DE INI<br>N<br>LU<br>1<br>8        | DIDA<br>I))<br>CIÓN C<br>CIÓ<br>LIO<br>Iovien<br>Ma<br>2<br>9        | COMUN<br>hbre 200<br>Mi Ju<br>3 4<br>10 11                   | 110 A D<br>11<br>12                | (12)<br>><br>56<br>13                 | \$    | DONDE        | ÷     | CUAI?    | FECHA                      | DE FI                                        | Novie<br>9                           | CIÓN<br>CIÓN<br>CIÓN<br>CIÓN<br>CIÓN<br>MÌ<br>3<br>10       | ERNA<br>AS(18)<br>N(20)<br>1<br>2021<br>Ju<br>4<br>1                         | Vi<br>5<br>12                  | > sá<br>13                       | (7)          |           |      |   |
| PERSC<br>HOGA<br>ORGA<br>OTRA(<br>CHAI<br>31<br>7<br>14                                     | DE ME<br>NA(10<br>R(11)<br>NIZAC<br>13)<br>DE INI<br>N<br>Lu<br>1<br>8<br>15  | DIDA<br>I))<br>CIÓN C<br>CIÓ<br>Lovien<br>Ma<br>2<br>9<br>16         | COMUN<br>hbre 200<br>Mi Ju<br>3 4<br>10 11<br>17 18          | IDAD<br>(1<br>Vi<br>5<br>12<br>19  | (12)<br>> 56<br>13<br>20              | •     | DONDE        | \$    | CUAI?    | FECHA                      | DE FI                                        | NAUZA<br>9<br>16                     | CION<br>Mi<br>3<br>10                                       | ERNA<br>AS(18)<br>NBLES(<br>N(20)<br>2021<br>Ju<br>4<br>11<br>18             | VI<br>5<br>12                  | ><br>Sú<br>13<br>20              | (7)          |           |      |   |
| IDAD<br>PERSC<br>HOGA<br>ORGA<br>OTRA<br>(<br>CHAI<br>CHAI<br>31<br>7<br>14<br>21           | DE ME<br>NA(10<br>R(11)<br>NIZAC<br>13)<br>DE INI<br>1<br>1<br>8<br>15<br>22  | DIDA<br>))<br>CIÓN C<br>CIÓ<br>Ma<br>2<br>9<br>16<br>23              | COMUN<br>nbre 20:<br>Mi Ju<br>3 4<br>10 11<br>17 18<br>24 25 | IDAD<br>11<br>12<br>12<br>19<br>26 | (12)<br>> só<br>13<br>20<br>27        | \$    | DONDE        | \$    | CUAL?    | FECHA                      | DE FI                                        | Novie<br>9<br>16<br>23               | CION<br>ACIÓN<br>Mi<br>3<br>10<br>17<br>24                  | ERNA<br>AS(18)<br>ABLES(<br>N(20)<br>1<br>2021<br>Ju<br>4<br>11<br>18<br>225 | Vi<br>5<br>12<br>19<br>26      | > s6<br>6<br>13<br>20<br>27      | (7)          |           |      |   |
| PERSC<br>HOGA<br>ORGA<br>OTRA<br>(<br>CHA I<br>31<br>7<br>14<br>21<br>28                    | DE ME<br>NA(IC<br>R(II)<br>NIZAC<br>13)<br>DE INI<br>1<br>8<br>15<br>22<br>29 | DIDA<br>(10)<br>(10)<br>(10)<br>(10)<br>(10)<br>(10)<br>(10)<br>(10) | COMUN<br>10 10 10<br>10 11<br>17 18<br>24 25<br>1 2          | 11DAD                              | (12)<br>5<br>6<br>13<br>20<br>27<br>4 | •     | DONDE        | ¢     |          | FECHA                      | DE FI                                        | Novie<br>Novie<br>16<br>23<br>30     | CION<br>Mi<br>3<br>10<br>17<br>24                           | ERNA<br>AS(18)<br>ABLES(<br>N(20)<br>2021<br>Ju<br>4<br>11<br>18<br>25<br>2  | VI<br>5<br>12<br>19<br>26<br>3 | > sú<br>6<br>13<br>20<br>27<br>4 | (7)          |           |      |   |

| El futuro Voidad para la atence y reparación integra | MANUAL DE USUARIO VIVANTO SIGO OFERTA NACIONAL | Código: 520,06,06-7           |
|------------------------------------------------------|------------------------------------------------|-------------------------------|
| es de todos a las victimas                           | PROCESO GESTIÓN DE LA INFORMACIÓN              | Versión: V2                   |
|                                                      | PROCEDIMIENTO DIFUSIÓN Y APRENDIZA JE          | Fecha: 16/12/2021             |
|                                                      |                                                | Página <b>15</b> de <b>29</b> |

Seleccione la unidad de medida de la cantidad de beneficiarios descrita anteriormente (si selecciona "Otra" se habilitará el campo" Cual" para su respectivo diligenciamiento, una vez seleccionada la vigencia por medio de los calendarios que se habilitan al momento de dar clic en cada uno de los campos por favor seleccione si la oferta tiene gratuidad (si selecciona "Si" serán deshabilitados los campos de "Donde", "Cuanto", "Cada cuanto"), seleccione la frecuencia (determina la periodicidad del beneficio planteado en la oferta), publicación en el mapa de oferta, tipo de sujeto, así como si la oferta está dirigida a "otros sujetos de especial protección constitucional – Enfoque Diferencial", para finalizar el cargue de información básica inicial de la oferta por favor seleccione el "Estado", tenga en cuenta que si toma la opción "Inactivo" se habilitara el campo "Nota Estado" el cual determina el motivo por el cual la oferta se encuentra en estado inactivo, una vez incluida dicha información de en el botón guardar para continuar así:

| BRATUIDAD DONDE                                                                                                    |                                          |                |    |
|----------------------------------------------------------------------------------------------------|------------------------------------------|----------------|----|
| NO(23) ¢                                                                                                    |                                          |                |    |
| si(22)                                                                                                    |                                          |                |    |
| CUANTO                                                                                                    | CADA CUAI                                | NTO            |    |
| FRECUENCIA                                                                                                    |                                          | TIPO DE SUJETO |    |
| PERMANENTE(28)                                                                                                    | ★ [] [ si(22)                            |                | ¢  |
| UNA VEZ AL ANO(29)<br>DOS VECES AL AÑO(30)<br>TRES VECES AL AÑO(31)<br>CUATRO VECES AL AÑO(32)<br>NO DEFINIDO(922) | a <u>11. NO(23)</u>                      | COLECTIVO(35)  | )  |
| DIRIGIDO A OTROS SUJETOS DE ESPECIAL PROTECCIÓN<br>SÍ(22)                                                          | CONSTITUCIONAL - ENFOQUES DIFERENCIALES? |                | \$ |
| NO(23)                                                                                                    |                                          |                |    |
| ESTADO                                                                                                    | NOTA ESTADO (DESCRIPCION INACTIVAC       | DON)           |    |
| ACTIVO(25)<br>INACTIVO(26)                                                                                         |                                          |                | Ę  |
|                                                                                                    |                                          |                |    |

Una vez guardada la información básica de la oferta se despliega la misma ventana descrita en el numeral de "Consulta" en donde se visualizarán dos secciones de información de la oferta, la sección izquierda corresponde a los módulos de información que conforman la oferta, en la sección derecha dependiendo de cada bloque de información seleccionado se describen los campos que lo conforman, es decir, el detalle de cada bloque de información con su respectiva funcionalidad las cuales se describen a

| El futuro Unidad para la atención<br>y reparación integral | MANUAL DE USUARIO VIVANTO SIGO OFERTA NACIONAL | Código: 520,06,06-7           |
|------------------------------------------------------------|------------------------------------------------|-------------------------------|
| es de todos à las victimas                                 | PROCESO GESTIÓN DE LA INFORMACIÓN              | Versión: V2                   |
|                                                            | PROCEDIMIENTO DIFUSIÓN Y APRENDIZA JE          | Fecha: 16/12/2021             |
|                                                            |                                                | Página <b>16</b> de <b>29</b> |

continuación; La navegabilidad por los diferentes módulos genera una integración concreta por cada tema lo cual facilita la inclusión de información.

## 3.1 DESCRIPCIÓN DE LA OFERTA

El primer módulo denominado "Descripción de la Oferta" integra toda la información anteriormente descrita en el formulario de creación, cada campo se encuentra habilitado para su edición y/o modificación según corresponda y la dinámica de uso o validación es la misma anteriormente descrita en el numeral 3 "Creación de Oferta".

3.2 COMPONENTES DE LA POLÍTICA

En el Módulo denominado "Componentes de la Política" se evidencia información referente a aquellos componentes de Asistencia y Atención, Participación, Justicia, Prevención y Protección, Reparación Integral, Verdad y Transversal que categorizan tanto las líneas como las opciones de acción correspondientes a la oferta los cuales podrán ser seleccionados a modo de casilla de chequeo según corresponda así:

| *  | El futuro   | Unidad para la atención<br>y reparación integral | MANUAL DE USUARIO VIVANTO SIGO OFERTA NACIONAL | Código: 520,06,06-7           |
|----|-------------|--------------------------------------------------|------------------------------------------------|-------------------------------|
| de | es de todos | a las victimas                                   | PROCESO GESTIÓN DE LA INFORMACIÓN              | Versión: V2                   |
|    |             |                                                  |                                                | Fecha: 16/12/2021             |
|    |             |                                                  |                                                | Página <b>17</b> de <b>29</b> |

| COMPONENTE              | LINEA                      | OFCION                                                   |
|-------------------------|----------------------------|----------------------------------------------------------|
|                         |                            | Alimentación                                             |
|                         |                            | Asistencia Funeraria                                     |
|                         |                            | Ayuda Humanitaria Inmediata (Desplazamiento)             |
|                         |                            | Ayuda Humanitaria Inmediata (otros hechos)               |
|                         |                            | Educación                                                |
| Asistencia v Atención   | Asistencia                 | Generación de Ingresos                                   |
|                         |                            | Identificación                                           |
|                         |                            | Reunificación Familiar                                   |
|                         |                            | Salud                                                    |
|                         |                            | Vivienda                                                 |
|                         |                            | Subsistencia Mínima                                      |
|                         | Atención                   | Información y Orientación                                |
| Participación           | Participación              | Participación                                            |
|                         |                            | Esclarecimiento de derechos                              |
| Justicia                | Acceso a la Justicía       | Identificación de los responsables                       |
|                         |                            | Sanción y lucha contra la impunidad                      |
|                         |                            |                                                          |
|                         | Corontino do No Ropotición |                                                          |
|                         | Garanuas de No Repetición  |                                                          |
|                         |                            |                                                          |
| Prevención y Protección | Prevención                 | Prevención limente                                       |
| Hovencion y Proteccion  |                            | Protección colectiva                                     |
|                         |                            | Protección de Rienes patrimoniales tierras y territorios |
|                         | Protección                 | Protección Individual                                    |
|                         |                            | Protección Individual y Colectiva                        |
|                         |                            |                                                          |

Tenga en cuenta que según el tipo de oferta puede presentar una o varias lineas de acción, de tal manera por favor seleccione los componentes de politica que se encuentran

| El futuro Unidad para la atención<br>y reparación integral | MANUAL DE USUARIO VIVANTO SIGO OFERTA NACIONAL | Código: 520,06,06-7           |
|------------------------------------------------------------|------------------------------------------------|-------------------------------|
| es de todos a las victimas                                 | PROCESO GESTIÓN DE LA INFORMACIÓN              | Versión: V2                   |
|                                                            | PROCEDIMIENTO DIFUSIÓN Y APRENDIZA JE          | Fecha: 16/12/2021             |
|                                                            |                                                | Página <b>18</b> de <b>29</b> |

vinculados a la oferta por medio de la casilla de chequeo al costado derecho, cada vez que marque cada casilla el sistema guardara automaticamente la opción marcada.

|                     | Indemnización                                                    | Indemnización (Acompañamiento para la Inversión adecuada de los recursos)                                                                                        |  |  |  |  |  |
|---------------------|------------------------------------------------------------------|----------------------------------------------------------------------------------------------------|--|--|--|--|--|
|                     |                                                                  | Rehabilitación Física y Mental                                                                                                    |  |  |  |  |  |
|                     |                                                                  | Rehabilitación Psicosocial                                                                                                    |  |  |  |  |  |
|                     | Medidas de Feridalinación                                        | Rehabilitación Social y Comunitaria                                                                                                    |  |  |  |  |  |
|                     |                                                                  | Rehabilitación                                                                                                    |  |  |  |  |  |
|                     |                                                                  | Acceso a créditos                                                                                                    |  |  |  |  |  |
|                     |                                                                  | Alivio de pasivos                                                                                                    |  |  |  |  |  |
|                     |                                                                  | Empleo rural y urbano                                                                                                    |  |  |  |  |  |
| Reparación Integral | Medidas de restitución                                           | Restitución Tierras                                                                                                    |  |  |  |  |  |
| Reparación integral |                                                                  | Restitución Vivienda rural y urbana                                                                                                    |  |  |  |  |  |
|                     |                                                                  | Medidas de Restitución (Tierras, Vivienda, Empleo y Acceos a<br>créditos)                                                                                        |  |  |  |  |  |
|                     |                                                                  | Exención en la prestación de servicio militar                                                                                                    |  |  |  |  |  |
|                     | Medidas de Satisfacción                                          | Medidas de reparación simbólica: foros, conversatorios, cátedras.<br>Festivales, conmemoraciones, aceptación publica de hechos,<br>solicitudes de perdón público |  |  |  |  |  |
|                     |                                                                  | Satisfacción                                                                                                    |  |  |  |  |  |
|                     | Acompañamiento al retorno,<br>reubicación e integración<br>local | Retornos y Reubicaciones                                                                                                    |  |  |  |  |  |
|                     | Reparación Colectiva                                             | Reparación Colectiva                                                                                                    |  |  |  |  |  |
|                     |                                                                  |                                                                                                    |  |  |  |  |  |
|                     |                                                                  | Construcción de la memoria                                                                                                    |  |  |  |  |  |
| Verdad              | Verdad Histórica                                                 | Difusión y apropiación colectiva de la verdad y la memoria                                                                                                    |  |  |  |  |  |
|                     |                                                                  | Protección y preservación de la memoria histórica                                                                                                    |  |  |  |  |  |

| Vereland    | Verdad Histórica | Difusión y apropiación colectiva de la verdad y la memoria           |
|-------------|------------------|----------------------------------------------------------------------|
| Verdud      |                  | Protección y preservación de la memoria histórica                    |
|             | Verdad Judicial  | Acceso a información judicial sobre el esclarecimiento de los hechos |
|             |                  | Participación                                                        |
| Transversal | Transversal      | Fortalecimiento Institucional                                        |
|             |                  | Sistemas de Información                                              |
|             |                  |                                                                      |
|             |                  | Proceso de insercion exitoso                                         |

3.3 PARAMETROS DE ACCESO

| *   | El futuro   | Unidad para la atención<br>y reparación integral | MANUAL DE USUARIO VIVANTO SIGO OFERTA NACIONAL | Código: 520,06,06-7           |
|-----|-------------|--------------------------------------------------|------------------------------------------------|-------------------------------|
| ale | es de todos | a las victimas                                   | PROCESO GESTIÓN DE LA INFORMACIÓN              | Versión: V2                   |
|     |             |                                                  | PROCEDIMIENTO DIFUSIÓN Y APRENDIZA.IE          | Fecha: 16/12/2021             |
|     |             |                                                  |                                                | Página <b>19</b> de <b>29</b> |

En el Módulo denominado "Parámetros De Acceso" se evidencia información referente a aquellos parámetros que caracterizan al sujeto individual o colectivo dividido en dos tipos (Generales y Enfoques Diferenciales) en los cuales se determinan características como Sexo, Grupo Etario, Identidad de Género, Orientación Sexual, Discapacidad y Grupo Étnico, tenga en cuenta que puede seleccionar más de una opción en cada uno de estos parámetros por medio de las diferentes casillas de chequeo, una vez marque cada una de ellas el sistema guardara la información seleccionada automáticamente.

|           |                 |   |              | 0 a 6 años     |  |
|-----------|-----------------|---|--------------|----------------|--|
|           |                 |   |              | 7 a 12 años    |  |
|           |                 |   |              | 13 a 18 años   |  |
| GENERALES |                 |   |              | 19 a 28 años   |  |
| VARIABLE  | OPCION          |   |              | 29 a 40 años   |  |
|           | Hombre          | ~ |              | 41 a 50 años   |  |
|           | Mujer           | ~ | GRUPO ETARIO | 51 a 59 años   |  |
| SEXO      | Intersexual     |   |              | 60 a 69 años   |  |
|           | Sin Información |   |              | 70 a 79 años   |  |
|           | No Aplica       |   |              | 80 a 89 años   |  |
|           |                 |   |              | 90 a 99 años   |  |
|           |                 |   |              | 100 a 120 años |  |

No Aplica

| ENFOQUES DIFERENCIA   | LES          |  |              | Física                                  |  |
|-----------------------|--------------|--|--------------|-----------------------------------------|--|
| ENFOQUE               | OPCION       |  |              | Visual                                  |  |
|                       | Masculino    |  |              | Auditiva                                |  |
| IDENTIDAD DE          | Femenino     |  |              | Intelectual                             |  |
| GENERÓ                | Transgenero  |  | DIBOALADIDAD | Psicosocial (Mental)                    |  |
|                       | No Aplica    |  |              | SordoCeguera                            |  |
|                       | Heterosexual |  |              | Multiple                                |  |
|                       | Homosexual   |  |              | No Aplica                               |  |
|                       | Bisexual     |  |              | Indígenas                               |  |
| ORIENTACIÓN<br>SEXUAL | Gay          |  |              | Pueblo Rom o Gitano                     |  |
|                       | Lesbiana     |  | GRUPO ETNICO | Comunidades negras y<br>afrocolombianas |  |
|                       | Transexual   |  |              | Raizales y Palenqueros                  |  |
|                       | No Aplica    |  |              | No Aplica                               |  |

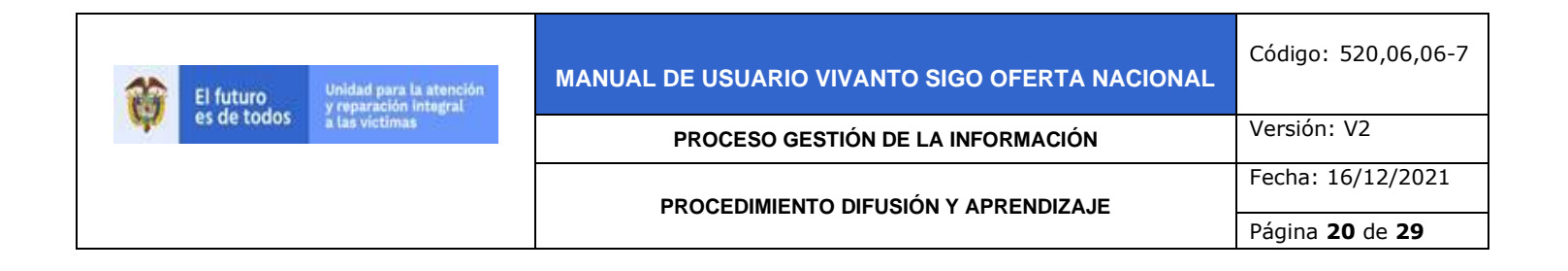

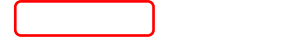

#### 3.4 REQUISITOS

En el Módulo denominado "Requisitos" se evidencia información referente a aquellos requisitos necesarios para aplicar a la oferta en mención, al momento de seleccionar este módulo se evidencia un listado en donde se identifica el ID del requisito, la descripción y las opciones de Acción (consultar, editar y eliminar el requisito) para cada uno de ellos, a su vez permite crear nuevos requisitos por medio del botón del costado superior derecho así:

| REQUIS | + Nuevo Requisito                                                                                                    |
|--------|----------------------------------------------------------------------------------------------------|
| Listar | 10 🗢 registros Búsquedo rópida:                                                                                                    |
| ID 11  | REQUISITO                                                                                                    |
| 11191  | VERIFICACION SÍ EL HOGAR ESTA PRESELECCIONADO PARA EL PROGRAMA CASA DIGNA, VIDA DIGNA, CONVOCATORIAS<br>2016, 2017 Y 2018. EN CASO QUE EL HOGAR ESTE PRESELECCIONADO NO ES NECESARIO REALIZAR NJEVA POSTI ILACIÓN                                                         |
| 11192  | FORMULARIO DE INSCRIPCIÓN PARA POSTULANTES FORGVHIO DEBIDAMENTE DIUGENCIADO Y FIRMAL (COnsultar<br>HOGAR Y SU CÓNYUGE Ó COMPAÑERO(A).                                                                                                    |
| 11193  | FOTOCOPIA LEGIBLE DE LA CÉDULA CIUDADANÍA DE MAYORES DE EDAD QUE COMPONEN EL GRUPO<br>(PREFERIBLEMENTE AMPLIADA AL 150%).                                                                                                    |
| 11194  | REGISTRO CIVIL DE NACIMIENTO Ó TARJETA DE IDENTIDAD LEGIBLE (MENORES DE 18 AÑOS).                                                                                                    |
| 11195  | COPIA CONSULTA SISBEN NACIONAL DEL SISBEN (PAGINA WEB) PLANEACION NACIONAL CON PUNTAJE MAXIMO DE<br>56,32. HTTPS //WSSISBENCONSULTA SISBEN GOV CO/DNPSISBENCONSULTA/DNPSISBENCONSULTA ASPX                                                                                |
| 11196  | COPIA ESCRITURA PÚBLICA DE COMPRAVENTA, MEDIANTE EL CUAL SE ADQUIRIO LA VIVIENDA (LOTE Y CONSTRUCCIÓN)<br>EN EL CUAL SE POSTULAN                                                                                                    |
| 11197  | CERTIFICADO DE LIBERTAD Y TRADICION VIGENTE ( NO MAYOR A 30 DIAS) DE LA VIVIENDA (LOTE Y CONSTRUCCIÓN),<br>DEBIDAMENTE EXPEDIDO POR LA OFICINA DE REGISTRO DE INSTRUMENTOS PUBLICOS DE NEIVA. SIN RESTRICCIONES AL<br>DOMINIO ( EMBARGOS, MEDIDA CAUTELAR, PLEITOS, ETC.) |

Al momento de seleccionar la acción "Consultar" o "Editar" se presentará la siguiente ventana en la que se verifica el detalle del requisito y es posible la lectura completa de la descripción de este, de ser el caso por favor utilice la flecha derecha o izquierda del teclado para visualizar la descripción completa dependiendo del tamaño de esta, una vez consultado o editado el requisito por favor seleccione el botón "Guardar" para continuar, dicha ventana se visualiza así:

| REQUISITO              |                         |                      |                 |           |
|------------------------|-------------------------|----------------------|-----------------|-----------|
| VERIFICACIÓN SÍ EL HOO | AR ESTA PRESELECCIONADO | PARA EL PROGRAMA CAS | a digna, vida d | IGNA, COI |
|                        |                         |                      |                 |           |
|                        |                         |                      |                 |           |

| El futuro       | vidad para la atención<br>reparación integral | MANUAL DE USUARIO VIVANTO SIGO OFERTA NACIONAL | Código: 520,06,06-7           |
|-----------------|-----------------------------------------------|------------------------------------------------|-------------------------------|
| es de todos 👔 🖥 | a las victimas                                | PROCESO GESTIÓN DE LA INFORMACIÓN              | Versión: V2                   |
|                 |                                               | PROCEDIMIENTO DIFUSIÓN Y APRENDIZA JE          | Fecha: 16/12/2021             |
|                 |                                               |                                                | Página <b>21</b> de <b>29</b> |

Cuando se da la opción "Nuevo Requisito" se habilitará la siguiente ventana en la que es necesario detallar el requisito, una vez escrita la descripción del requisito por favor seleccione el botón "Guardar"

| DETALLE DEL REQUISITO           |         |
|---------------------------------|---------|
|                                 |         |
| REQUISITO                       |         |
| PRUEBA DE CREACION DE REQUISITO |         |
|                                 |         |
|                                 |         |
|                                 | Guardar |

Tenga en cuenta que cada vez que se seleccione la opción "Guardar" al costado derecho superior aparecerá el siguiente cuadro el cual relaciona la información referente que se acaba de actualizar:

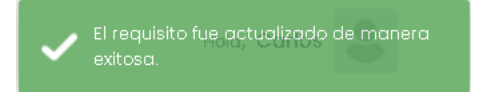

## 3.5 COBERTURAS

En el Módulo denominado "Cobertura" se evidencia información referente a la ubicación geográfica de la oferta, tal y como se evidencia en el módulo "Requisitos" una vez seleccionado este módulo en el costado derecho se evidenciara un listado que registra las diferentes ubicaciones geográficas que cubre la oferta en mención, el manejo de dicha información está completamente relacionado al módulo anterior con información específica en cuanto a País, Departamento, Municipio, Subdivisión, Descripción Subdivisión, Zona, Área, y las opciones de Acción (consultar, editar y eliminar la cobertura) para cada uno de ellos así:

| COBERTURAS                            |                |             |               |                            |                    | + Nueva            | Cobertura |
|---------------------------------------|----------------|-------------|---------------|----------------------------|--------------------|--------------------|-----------|
| Listor 10 🗢 registros                 |                |             |               |                            | Búsqueda rápida:   |                    |           |
| ID <sub>†1</sub> Pais <sub>†1</sub> D | Departamento 👔 | Municipio † | Subdivisión 🍴 | Descripción<br>subdivisión | ti <b>zona</b> ti  | Área 🏦             | ACCION    |
| 24447 COLOMBIA H                      | IUILA          | NEIVA       | No Aplica     |                            | Sin<br>Información | Sin<br>Información | )         |
| Listando 1 a 1 de 1 Registro          | os             |             |               |                            |                    | <                  | 1 >       |

| El futuro Unidad para la atención<br>y reparación integral | MANUAL DE USUARIO VIVANTO SIGO OFERTA NACIONAL | Código: 520,06,06-7           |
|------------------------------------------------------------|------------------------------------------------|-------------------------------|
| es de todos a las victimas                                 | PROCESO GESTIÓN DE LA INFORMACIÓN              | Versión: V2                   |
|                                                            | PROCEDIMIENTO DIFUSIÓN Y APRENDIZA JE          | Fecha: 16/12/2021             |
|                                                            |                                                | Página <b>22</b> de <b>29</b> |

Cuando se da la opción "Nueva Cobertura" se habilitará la siguiente ventana en la que es necesario incluir la información completa, una vez escrita registrada por favor seleccione el botón "Guardar"

| PAIS        | DEP | PARTAMENTÓ |                  | MUNICIPIÓ |    |
|-------------|-----|------------|------------------|-----------|----|
| COLOMBIA    | \$  |            | \$               |           | \$ |
| Subdivisión |     |            | Descripción subr | división  |    |
|             |     | ¢          |                  |           |    |
|             |     |            | L                |           |    |
| Zona        |     |            | Área             |           |    |
|             |     | \$         |                  |           | \$ |

Tenga en cuenta que al momento de seleccionar un departamento en específico en el campo "Municipio" aparecerán únicamente aquellos asociados al departamento escogido anteriormente.

| DEPARTAMENTO | MUNICIPIO                                                |
|--------------|----------------------------------------------------------|
|              | \$<br>\$                                                 |
| Descripc     | AGUA DE DIOS<br>ALBÁN<br>ANAPOIMA<br>ANOLAIMA<br>APULO   |
| Área         | ARBELÁEZ<br>BELTRÂN<br>BITUIMA<br>BOJACÁ                 |
|              | CABRERA<br>CACHIPAY<br>CAJICÁ<br>CAPARRAPÍ<br>CAQUEZA    |
|              | CARMEN DE CARUPA<br>CHAGUANÍ<br>CHIPAQUE<br>CHOACHÍ      |
|              | DEPARTAMENTO<br>CUNDINAMARCA<br>Descript<br>Area<br>Área |

| El futuro Unidad<br>y repar | d para la atención<br>uración integral | MANUAL DE USUARIO VIVANTO SIGO OFERTA NACIONAL | Código: 520,06,06-7           |
|-----------------------------|----------------------------------------|------------------------------------------------|-------------------------------|
| es de todos a las v         | PROCESO GESTIÓN                        | PROCESO GESTIÓN DE LA INFORMACIÓN              | Versión: V2                   |
|                             |                                        | PROCEDIMIENTO DIFUSIÓN Y APRENDIZA JE          | Fecha: 16/12/2021             |
|                             |                                        |                                                | Página <b>23</b> de <b>29</b> |

El campo subdivisión hace referencia a una categorización más detallada de la cobertura a nivel de Barrio, Concejo Comunitario, Resguardo, Localidad, Corregimiento, etc., por favor seleccione la subdivisión correspondiente, tenga en cuenta que si selecciona algún tipo de esta debe hacer una breve descripción de la subdivisión:

| TALLE DE LA COBERTURA |             |                 |           |   |
|-----------------------|-------------|-----------------|-----------|---|
| AIS                   | DEPARTAMENT | 0               | MUNICIPIO |   |
| COLOMBIA              | ♦ HUILA     | ÷               | NEIVA     | ÷ |
| ubdivisión            |             | Descripción sub | división  |   |
| BARRIO                | ÷           |                 |           |   |
| COMUNIDAD             |             | Área            |           |   |
| CONSEJO COMUNITARIO   |             |                 |           |   |
| KUMPANY               |             |                 |           | ÷ |
| LOCALIDAD             |             |                 |           |   |
| RESGUARDO             |             |                 |           |   |
| VEREDA                |             |                 |           |   |
| CORREGIMIENTO         |             |                 |           |   |
| 10.1001               |             |                 |           |   |

Una vez relacionada la descripción por favor seleccione según corresponda tanto a la zona como el área de cobertura y finalice dando clic en el botón guardar así:

| PAIS               | DEPARTAMENTO |                 | MUNICIPIO |   |
|--------------------|--------------|-----------------|-----------|---|
| COLOMBIA           | HUILA        | \$              | NEIVA     | ÷ |
| Subdivisión        |              | Descripción sub | división  |   |
| VEREDA             | \$           | VEREDA EL INVE  | ENTO      |   |
| Zona               |              | Área            |           |   |
|                    | ÷            |                 |           | ÷ |
| CABECERA MUNICIPAL |              |                 |           |   |
| RURAL DISPERSO     |              | SIN INFORMAC    | IÓN       |   |
| SIN INFORMACIÓN    |              |                 |           |   |

Para corroborar el guardado exitoso de la información en el costado derecho en color verde aparecerá un mensaje así:

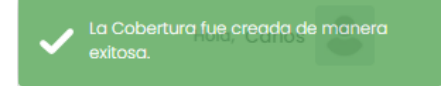

| El futuro   | Unidad para la atención<br>y reparación integral | MANUAL DE USUARIO VIVANTO SIGO OFERTA NACIONAL | Código: 520,06,06-7           |
|-------------|--------------------------------------------------|------------------------------------------------|-------------------------------|
| es de todos | a las victimas                                   | PROCESO GESTIÓN DE LA INFORMACIÓN              | Versión: V2                   |
|             |                                                  | PROCEDIMIENTO DIFUSIÓN Y APRENDIZAJE           | Fecha: 16/12/2021             |
|             |                                                  |                                                | Página <b>24</b> de <b>29</b> |

#### 3.6 ENTIDADES

En el Módulo denominado "Entidades" se evidencia información referente al listado de entidades que participan en la oferta, tal y como se evidencia en el módulo "Requisitos" una vez seleccionado este módulo en el costado derecho se evidenciara un listado que registra las diferentes entidades que participan o intervienen en la oferta en mención, el manejo de dicha información está completamente relacionado al módulo anterior con información específica en cuanto a nombre de Entidad, tipo de Financiación y Acción (consultar, editar y eliminar la cobertura) para cada uno de ellos así:

| ENTIDADES                     |                                      |                 | + Nueva Entidad |
|-------------------------------|--------------------------------------|-----------------|-----------------|
| Listar 10 🗢 registros         |                                      | Búsqueda rápid  | la:             |
| ID ↑↓                         | Entidad                              | î↓ Financiación |                 |
| 10122 Instituto Colomb        | viano de Bienestar Familiar- COD. 67 | 326,327         |                 |
| Listando 1 a 1 de 1 Registros |                                      |                 | < 1 >           |

Cuando se da la opción "Nueva Entidad" se habilitará la siguiente ventana en la que es necesario incluir la información completa, seleccione el nombre de la entidad, el rol que va a desempeñar y el tipo de fuente de financiación según corresponda (es posible seleccionar varios tipos de fuente), una vez escrita registrada por favor seleccione el botón "Guardar"

| NTIDAD             |                              | C     |
|--------------------|------------------------------|-------|
|                    |                              |       |
| OL.                | FUENTE DE FINANCIACIÓN       |       |
|                    | \$<br>FUENTE DE FINANCIACIÓN | VALOR |
| EJECUTORA<br>MIXTA | COPERACIÓN                   |       |
| OFERENTE           | NACIÓN                       |       |
|                    | PROPIOS                      |       |
|                    |                              |       |
|                    |                              |       |

Para corroborar el guardado exitoso de la información en el costado derecho en color verde aparecerá un mensaje así:

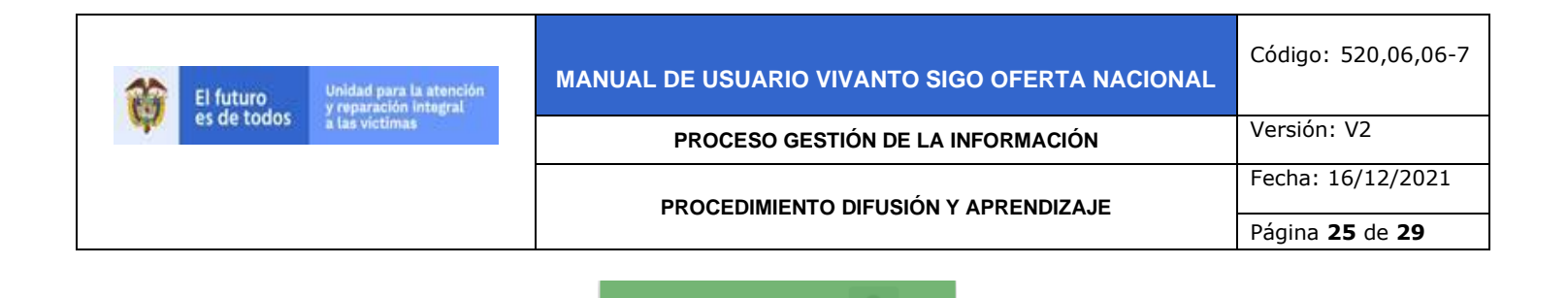

## 3.7 CONTACTO SERVICIO AL CIUDADANO

En el Módulo denominado "Contacto Servicio Al Ciudadano" se evidencia información referente al listado de contactos que están relacionados con la oferta, tal y como se evidencia en el módulo "Requisitos" una vez seleccionado este módulo en el costado derecho se evidenciara un listado que registra los tipos y contactos con los que cuenta la oferta en mención, el manejo de dicha información está completamente relacionado al módulo anterior con información específica en cuanto a Medio, Contacto y Acción (consultar, editar y eliminar la cobertura) para cada uno de ellos así:

| CONTAC   | CTO SERVICIO | ) AL CIUDADANO                                                                         | + Nuev | o Contacto |
|----------|--------------|----------------------------------------------------------------------------------------|--------|------------|
| istar 10 | registros    | Búsqueda rápida:                                                                       |        |            |
| ID ↑↓    | Medio 1      | Contacto                                                                               | ţ      | ACCION     |
| 19099    | Telefónico   | TELEFÓNICOLÍNEA GRATUITA 01 8000 91 80 80. DISPONIBLE DE LUNES A DOMINGO LAS 24 HORAS. |        | ••••       |
| 19100    | Telefónico   | LINEA DE PREVENCIÓN ABUSO SEXUAL 01 8000 11 24 40.                                     |        |            |

Cuando se da la opción "Nuevo Contacto" se habilitará la siguiente ventana er la que es necesario incluir la información completa, seleccione el tipo de medio y una descripción detallada del contacto que se está creando, una vez escrita registrada por favor seleccione el botón "Guardar"

| DETALLE CONTACTO |          |          |
|------------------|----------|----------|
|                  | Contacto |          |
| PRESENCIAL       | ÷        |          |
| PRESENCIAL       |          |          |
| TELEFÓNICO       |          |          |
| VIRTUAL          |          |          |
| PERSONAL         |          | ה<br>ה   |
|                  | Guardar  | Cancelar |

# 4. VALIDACIÓN DE INFORMACIÓN DE OFERTA EN PÁGINA WEB

Ingrese por favor a la página de la unidad para las victimas por medio del link que se describe a continuación (<u>https://www.unidadvictimas.gov.co/</u>) en el costado derecho navegando hasta la sección inferior se evidenciara un recuadro denominado "Oferta Institucional" así:

| *           | El futuro   | Unidad para la atención<br>y reparación integral | MANUAL DE USUARIO VIVANTO SIGO OFERTA NACIONAL | Código: 520,06,06-7           |
|-------------|-------------|--------------------------------------------------|------------------------------------------------|-------------------------------|
| . Selection | es de todos | a las victimas                                   | PROCESO GESTIÓN DE LA INFORMACIÓN              | Versión: V2                   |
|             |             |                                                  |                                                | Fecha: 16/12/2021             |
|             |             |                                                  |                                                | Página <b>26</b> de <b>29</b> |

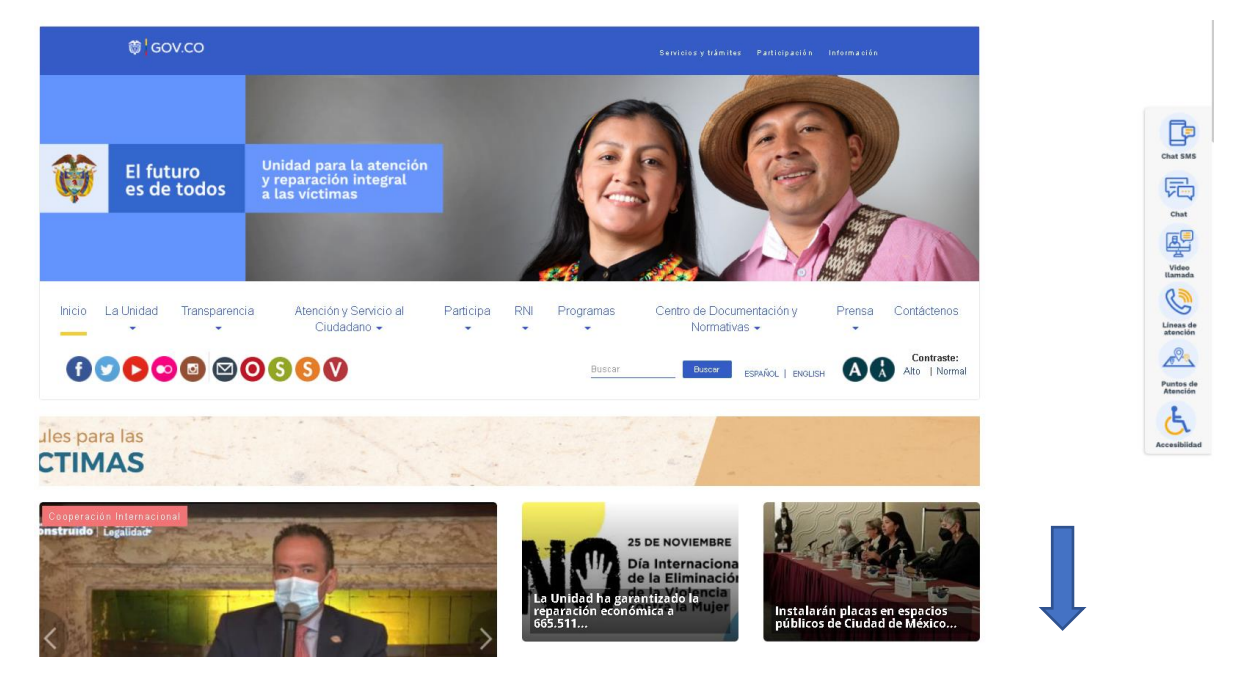

Deslice la página hacia abajo y selección el recuadro de "Oferta institucional" ubicado en la sección derecha de esta y de clic para ingresar a la nueva ventana así:

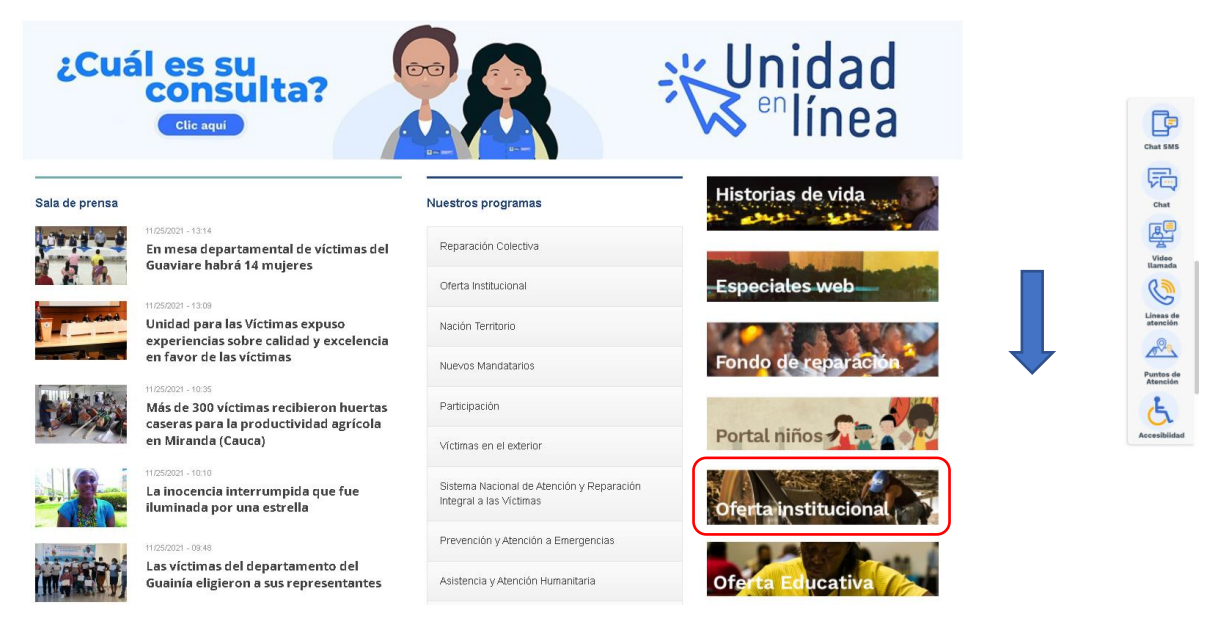

Una vez de clic en el recuadro se evidenciará la siguiente ventana la cual describirá la oferta institucional y permitirá la filtración de información para consulta de ofertas y dará acceso directo al visor geográfico de oferta así:

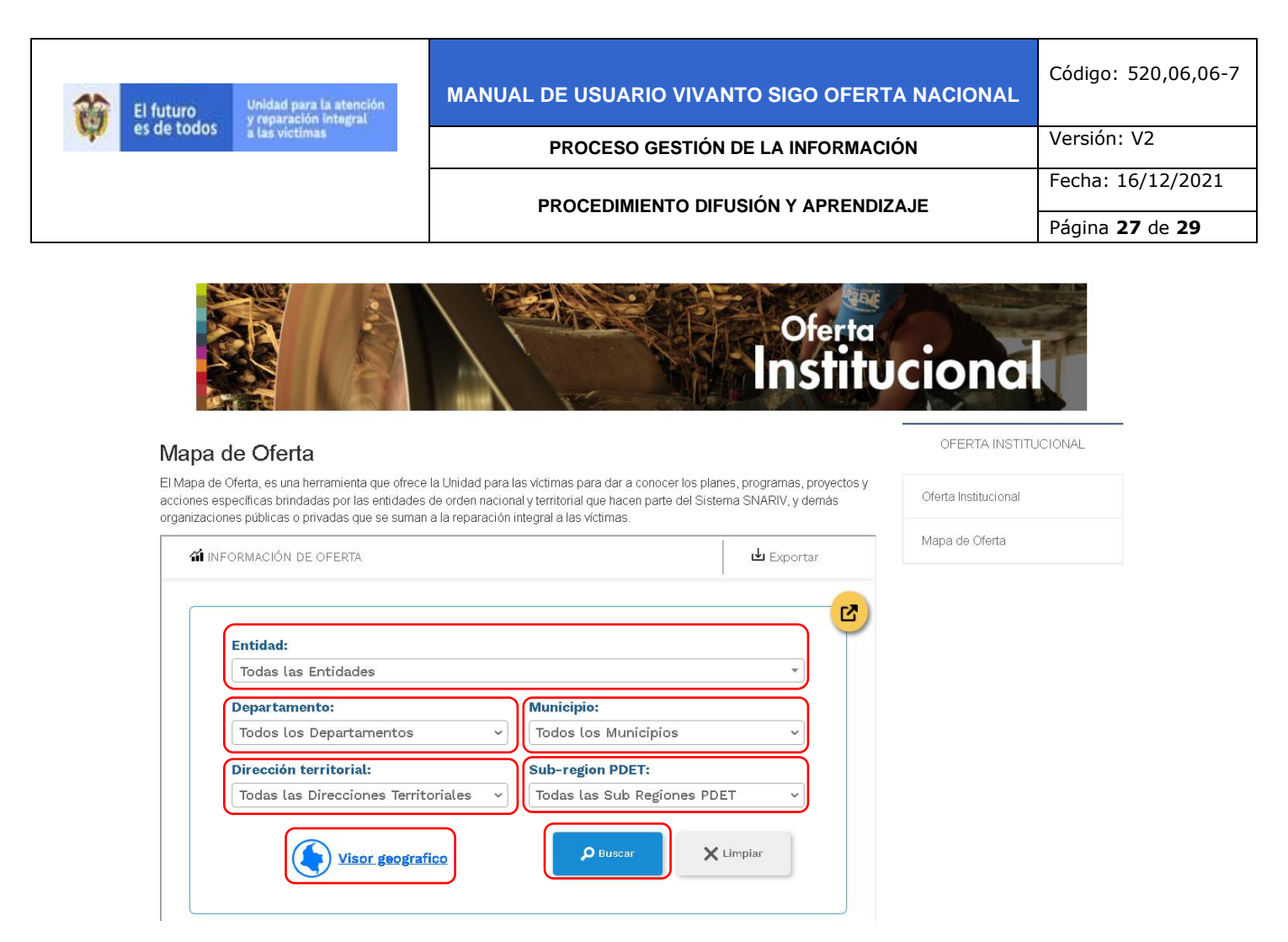

Con el botón de la esquina superior derecha de color amarillo es posible extraer el recuadro de consulta en una ventana nueva del navegador dando como resultado un manejo mas adecuado de la consulta así:

| ORMACIÓN DE OFERIA         |           |                      |           |       |                |                 |                   |           |           |                  | Export |
|----------------------------|-----------|----------------------|-----------|-------|----------------|-----------------|-------------------|-----------|-----------|------------------|--------|
| Entidad:                   |           |                      |           |       |                |                 |                   |           |           |                  |        |
| Todas las Entidades        |           |                      |           |       |                |                 |                   |           |           |                  | Ŧ      |
| Departamento:              |           |                      |           |       |                | Municipio:      |                   |           |           |                  |        |
| Todos los Departamentos v  |           |                      |           | ~     | Todos los Muni | cipios          |                   |           |           | ~                |        |
| Dirección territorial:     |           |                      |           |       |                | Sub-region PDE  | Т:                |           |           |                  |        |
| Todas las Direcciones Terr | itoriales |                      |           |       | ~              | Todas las Sub F | Regiones PDET     |           |           |                  | ~      |
|                            |           | tor geografico       |           |       |                |                 |                   |           | P Busca   | ×                | mpiar  |
|                            |           |                      |           |       |                |                 |                   |           |           | Q                |        |
|                            |           |                      |           |       |                |                 | Deter de contrata | Vittencia | Modalidad | Tipo de població | n Cobe |
| Oferta Descripción del p   | rograma   | Componentes Política | Entidades | NIVEL | Gratu          | ito Requisitos  | Datos de contacto |           |           | <u> </u>         |        |

| *     | El futuro   | Unidad para la atención<br>y reparación integral | MANUAL DE USUARIO VIVANTO SIGO OFERTA NACIONAL | Código: 520,06,06-7           |
|-------|-------------|--------------------------------------------------|------------------------------------------------|-------------------------------|
| and a | es de todos | a las victimas                                   | PROCESO GESTIÓN DE LA INFORMACIÓN              | Versión: V2                   |
|       |             |                                                  |                                                | Fecha: 16/12/2021             |
|       |             |                                                  |                                                | Página <b>28</b> de <b>29</b> |

Una vez seleccionados los criterios de búsqueda de clic en el botón "Buscar" y posterior a ello se habilitará la siguiente información:

| ORM                                             | iación de oferta       |                          |                                              |           |       |                  |                  |                   |          |        | 🖢 Export                   |
|-------------------------------------------------|------------------------|--------------------------|----------------------------------------------|-----------|-------|------------------|------------------|-------------------|----------|--------|----------------------------|
| Ent                                             | idad:                  |                          |                                              |           |       |                  |                  |                   |          |        |                            |
| ADMINISTRADORA COLOMBIANA DE PENSIONES- COD. 70 |                        |                          |                                              |           |       |                  |                  |                   |          |        | v                          |
| Dep                                             | partamento:            |                          |                                              |           | N     | Aunicipio:       |                  |                   |          |        |                            |
| То                                              | dos los Departament    | os                       |                                              |           | × ·   | Todos los M      | lunicipios       |                   |          |        | ~                          |
| Dir                                             | ección territorial:    |                          |                                              |           | s     | Sub-region PDET: |                  |                   |          |        |                            |
| То                                              | das las Direcciones Te | erritoriales             |                                              |           | ~ ·   | Todas las Si     | ub Regiones PDET |                   |          |        | ~                          |
|                                                 |                        |                          | geografico                                   |           |       |                  |                  | l                 | 🔎 Buscar | × Limp | piar                       |
|                                                 |                        | Visor                    | <u>geografico</u>                            |           |       |                  |                  | l                 | 🔎 Buscar | × Limp | biar                       |
| 2                                               | Oferta                 | Descripción del programa | <u>geografico</u><br>Componentes<br>Política | Entidades | NIVEL | Gratuito         | Requisitos       | Datos de contacto | D Buscar | K Limp | piar<br>Tipo d<br>poblacia |

Nota: tenga en cuenta que según los criterios de búsqueda o filtros que seleccione dependerá el resultado de la información en la tabla de la parte inferior de la ventana, si desea exportar la información en archivo .xls de clic en el botón exportar del costado superior derecho y se descargara el archivo de manera local en el equipo que este manejando.

**Nota:** tenga en cuenta que la información consultada es publica y podrá ser utilizada según corresponda.

| *     | El futuro   | Unidad para la atención<br>y reparación integral | MANUAL DE USUARIO VIVANTO SIGO OFERTA NACIONAL | Código: 520,06,06-7           |
|-------|-------------|--------------------------------------------------|------------------------------------------------|-------------------------------|
| and a | es de todos | a las victimas                                   | PROCESO GESTIÓN DE LA INFORMACIÓN              | Versión: V2                   |
|       |             |                                                  |                                                | Fecha: 16/12/2021             |
|       |             |                                                  |                                                | Página <b>29</b> de <b>29</b> |

# **DOCUMENTOS DE REFERENCIA**

- Manual de Gestión de Oferta (<u>https://www.unidadvictimas.gov.co/es/manual-gestion-de-oferta-v3/37858</u>)
- Procedimiento Seguimiento al Reporte del Formato Único Territorial V5 (<u>https://www.unidadvictimas.gov.co/es/NODE/39709</u>)
- Procedimiento Asistencia Técnica en la Formulación de Proyectos por Oferta V1 (<u>https://www.unidadvictimas.gov.co/es/NODE/57751</u>)
- Glosario de términos

   (<u>https://www.unidadvictimas.gov.co/sites/default/files/documentosbiblioteca/05glosariofeb2021.pdf</u>)
- Procedimiento Control de la Información Documentada V10 (<u>https://www.unidadvictimas.gov.co/sites/default/files/documentosbiblioteca/proc</u> edimientocontroldelainformaciondocumentadav10.pdf

## ANEXOS:

No Aplica

## CONTROL DE CAMBIOS

| Versión | Fecha      | Descripción de la modificación                                                                                                    |
|---------|------------|----------------------------------------------------------------------------------------------------|
| 1       | 05/08/2021 | Creación de Manual de Usuario                                                                                                    |
| 2       | 16/12/2021 | Actualización de Manual de Usuario Articulación de introducción, objetivos<br>y definiciones con el área misional.<br>Actualización y cambio de imagen de portada principal.<br>Actualización de capturas de pantalla en funcionalidades principales.<br>Adición de funcionalidad de validación de información de gestión de<br>oferta en página web de la unidad. |